# ISOPレポートシステム

#### 概要説明(デモ用)

**ISOP-Framework** 

## 目次

#### 【概要】

ISOPレポートシステムとは 提供ツール モジュールの関連 デザイナー チェックビュー

#### 【作成】

(1)仕様書を準備する。
(2)レポートレイアウトを作成する。
(3)チェックビューで確認する。
(4)レポートマスタを登録する。
(5)テーブルを作成する。
(6)テストデータを作成する。
(7)テストビューで確認する。
(8)アプリケーションを作成する。
(9)実行プレビュー画面。

【運用】

管理画面
 プレビュー画面
 管理画面(WEB)
 プレビュー画面(WEB)
 運用全体イメージ

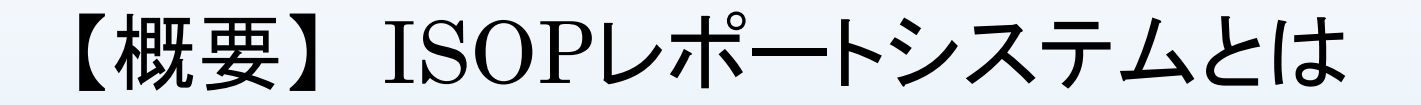

◆ISOPのレポートシステムは、ISOP-Framework の一部を切り出したものです。

◆機能的には、基本デザイン(仕様書)、レポートデザイン、 レポートアプリケーション作成から運用までの全てを提供します。

♦帳票作成するためにISOP-Framework以外のツールを必要としません。 100%.NETで作成されています。

※ISOP-Frameworkは、業務システム構築用の.NETで作成されたフレームワークです。

## 【概要】提供ツール

| ツール名称                           | モジュール名                 | 概要                                                                                              |
|---------------------------------|------------------------|-------------------------------------------------------------------------------------------------|
| レポートデザイナー                       | KISGod.exe             | レポートデザイン及びレポートデータのメンテナンスを行<br>います。                                                              |
| 帳票表示ツール                         | ISOPReportViewer.exe   | 運用時に使用するレポート検索、再出力、ログ表示等を<br>行います。                                                              |
| MS-ACCESSオーハ <sup>・</sup> ーレイ取得 | ISOPReportOverlay.exe  | MS-ACCESSで作成したレイアウトをISOP用に変換して取<br>込ます。取得後はKISGod.exeでメンテナンスを行います。<br>※このツール使用時はMS-ACCESSが必要です。 |
| 帳票等配信サービス                       | ISOPNetDbService.exe   | 帳票システムでは、帳票のリモート出力を行います。                                                                        |
| 帳票データ出力ツール                      | ISOPReportPrint.exe    | 作成されたレポートデータをマスタに登録されたプリン<br>ターに出力します。                                                          |
| レポートデータ削除ツール                    | ISOPSeeperReport.exe   | 保存期間が過ぎたレポートデータを削除します。                                                                          |
| 共通モジュール                         | ISOPReport.dll •••     | 上記モジュールや業務APが使用する共通モジュール                                                                        |
| 【ISOP開発ツール】                     |                        |                                                                                                 |
| ソース生成ツール                        | ISOPCoder.exe          | 仕様書から各種ソースコードを出力します。                                                                            |
| 環境、DBメンテナンス                     | KISMan.exe             | ISOP環境構築、データベースのメンテナンスを行います。                                                                    |
| ※ブルー字はデモで使用する                   | ラモジュールです。 ISOP Solutio | on Ltd. 4                                                                                       |

【概要】モジュールの関連

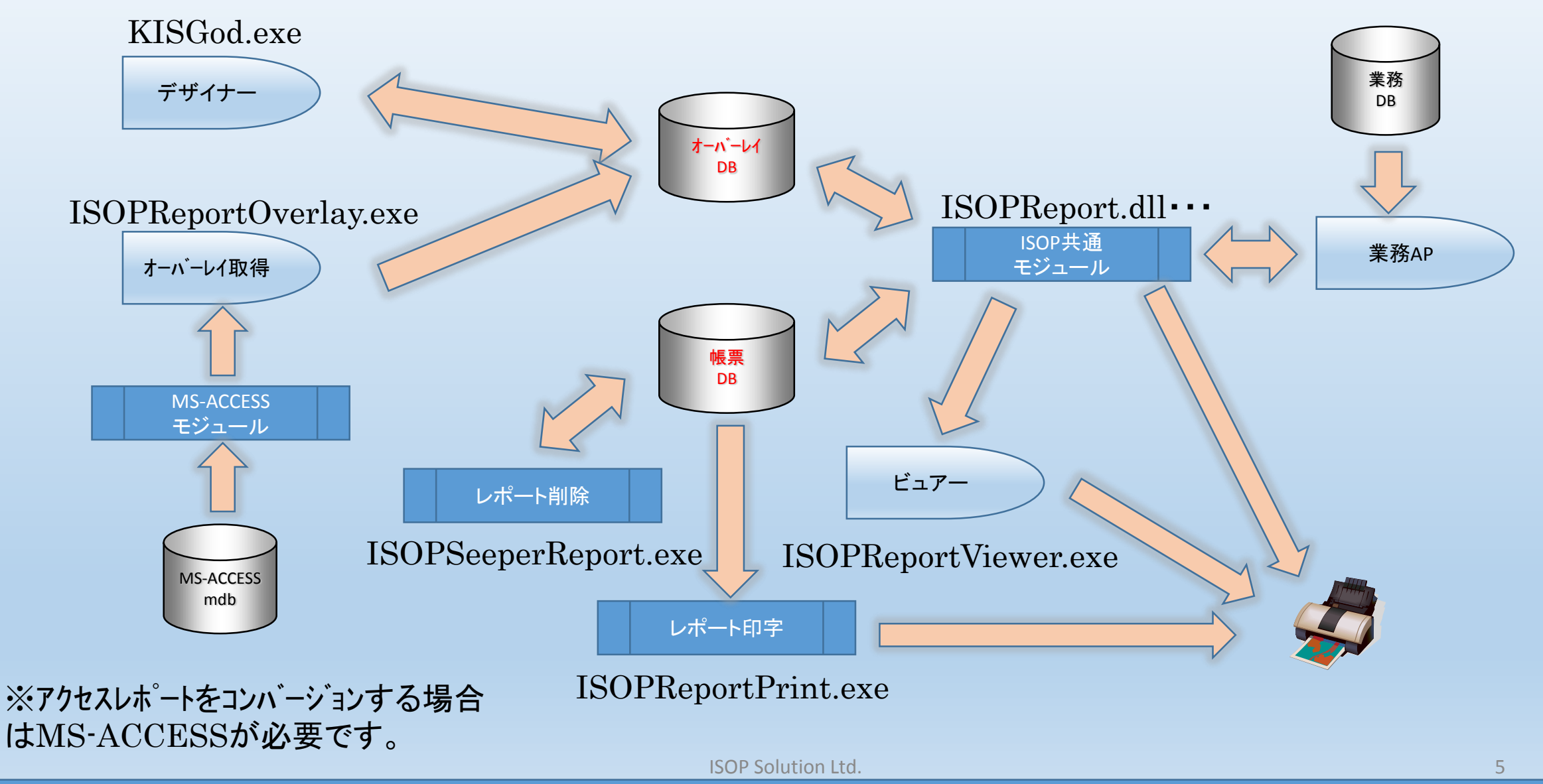

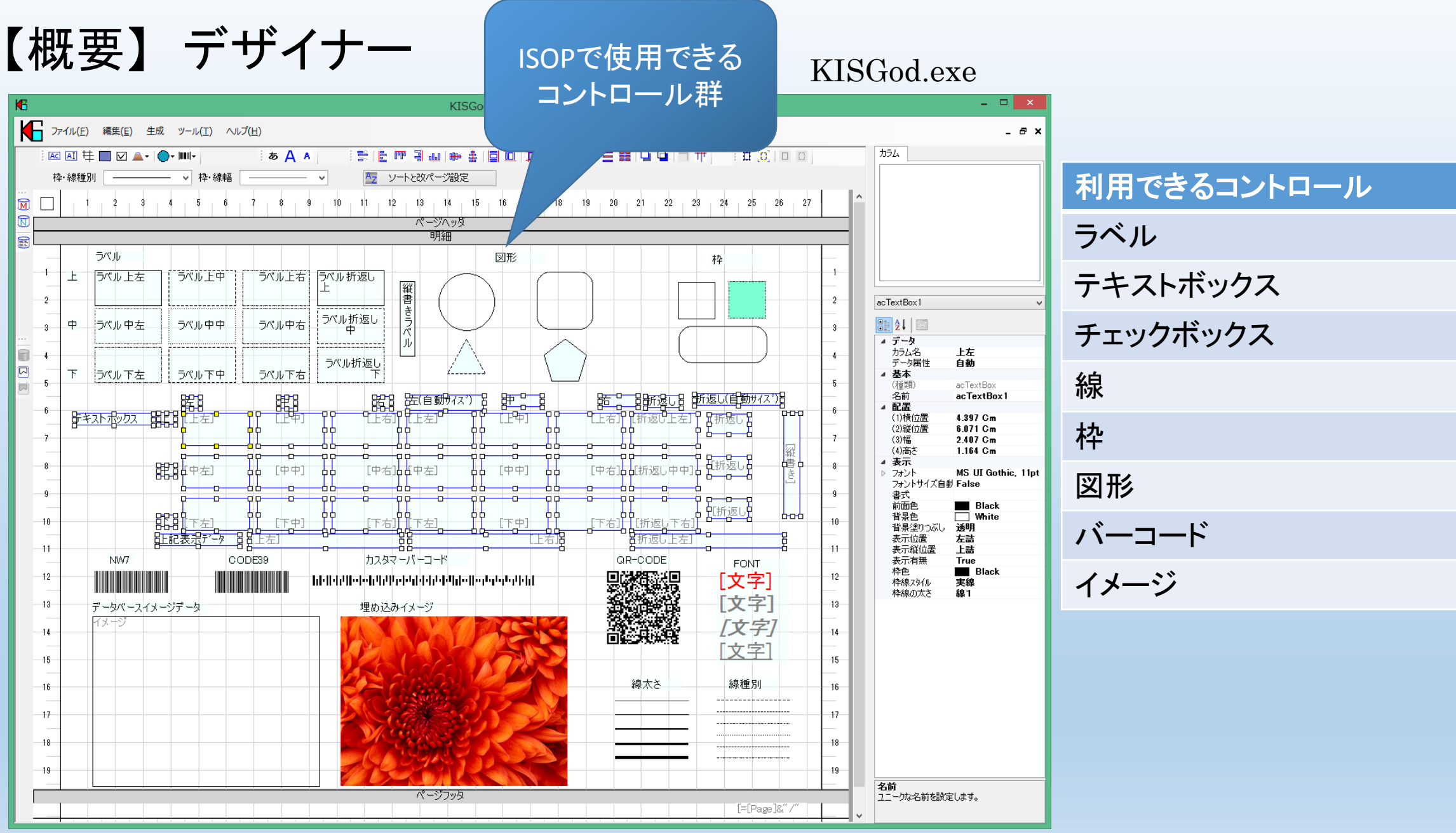

**ISOP Solution Ltd.** 

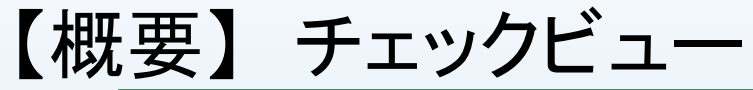

M

N

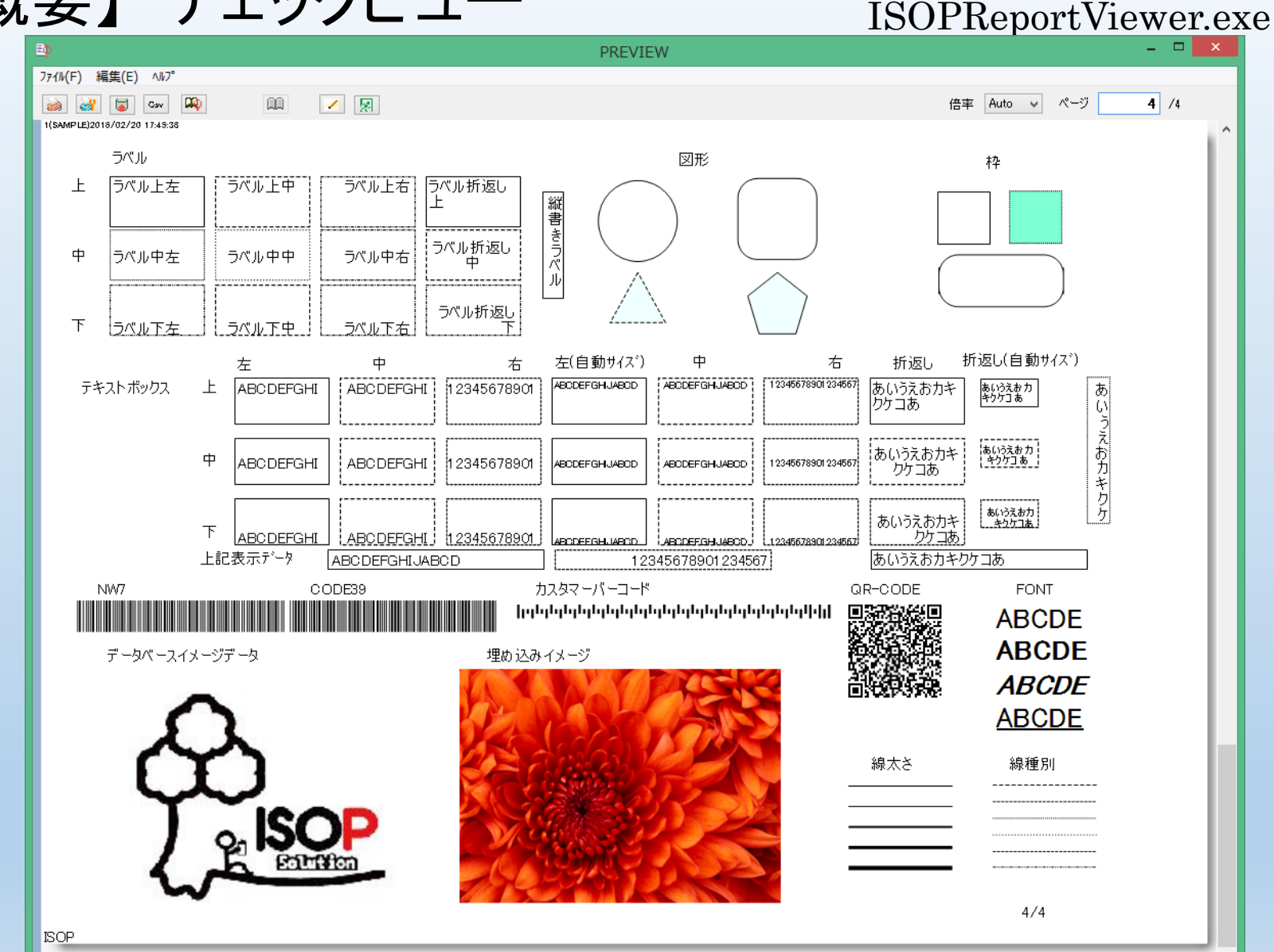

オーバーレイ作成直後に レイアウト確認するための チェックビューです。

```
ISOP Solution Ltd.
```

#### 【作成】(1)仕様書を準備する。

| X∎       | 5.                            | <> → →         |          |          |            |             |            | F           | eport.xlsx -             | Excel         |                                       |             |           |          |             |          |       | ?                   | <b>A</b> -  | □ ×    |
|----------|-------------------------------|----------------|----------|----------|------------|-------------|------------|-------------|--------------------------|---------------|---------------------------------------|-------------|-----------|----------|-------------|----------|-------|---------------------|-------------|--------|
| 771      | (ル ホーム                        | ム 挿入 ペー        | -ジレイアウ   | 가 数코     | 式 データ      | 校閲          | 表示         | アドイン チー     | 4                        |               |                                       |             |           |          |             |          |       |                     |             | サインイン  |
|          | × × [                         | MS Pゴシック       | -        | 11 · A   | ≡ ≡        | = %         | ₽折         | )返して全体を表示   | 示する 通貨                   |               |                                       |             |           | <b>E</b> | <b>*</b>    | <b>→</b> | Σ-    | A<br>7              | <u>i</u> th |        |
| 貼り作      | 」 □ • 「<br>批 <mark>→</mark> 「 | B I <u>U</u> - | - 💍 -    | A - 2    | . = =      | = €         | ت 🖻 ت      | レを結合して中央指   | mit 🔹 😨                  | % * €.0 .00   | 条件付                                   | 」           | てセルの      | 挿入       | 削除 書        | 試        | ↓ -   | ー<br>並べ替え。<br>フィルター | と検索と        |        |
| クリップ     | ボード っ                         | ファ             | オント      |          | 5          |             | 配置         |             | 5                        | 数値            | - E0                                  | スタイル        | X9110     |          | セル          |          | -     | 編集                  | (田)/        | ~      |
|          |                               |                | £        | 10.00    |            |             |            |             |                          |               |                                       |             |           |          |             |          |       |                     |             |        |
| AU       | 18 •                          |                | Jx       | 16, 20   | рылу н     |             |            |             |                          |               |                                       |             |           |          |             |          |       |                     |             | *      |
|          | ABCI                          | DEFGHI         | I J K    | LMN      | OPQ        | RSTU        | V W X      | Y Z AA AB   | AC AD AE AI              | AGAH AI AJ A  |                                       | AN AO AP AQ | AR AS AT  | AU AVA   | WAX AY      | AZ BA    | BB BC | BD BE               | BF BG       | BH 🔺   |
| 2        |                               | <u> </u>       |          | ランロー     |            |             |            |             | I_BR_C                   | JVERLAY       | 設定元<br>帳覃ID                           |             |           | (15      | TF成日<br>作成ま |          | 2016  | 71720<br>IS         |             |        |
| 3        |                               |                | -<br>処理ク | ラス名      |            |             | オ          | ーバーレイ名称     |                          |               | 帳票名科                                  | ፑ           | 支払調書      | -        | 版数          |          | 初     | u                   |             |        |
| 4        | 1 2                           | 3 4 5 6 7      | 8 9 10   | 11 12 13 | 14 15 16 1 | 7 18 19 20  | 0 21 22 23 | 24 25 26 27 | 28 29 30 31              | 32 33 34 35 3 | 5 37 38                               | 39 40 41 42 | 43 44 45  | 46 47 4  | 48 49 50    | 51 52    | 53 54 | 55 56               |             |        |
| 5        | 1                             |                |          |          |            |             |            |             |                          |               |                                       |             |           |          |             | _        |       |                     |             |        |
| 7        | 3                             |                |          |          |            |             |            |             |                          |               |                                       |             |           |          |             |          |       |                     |             |        |
| ,        | 4                             |                |          |          | 平成 💈       | >フ 年分       | 不重         | ヵ産の使用       | 1料等の                     | 支払調書          |                                       |             |           |          |             |          |       |                     |             |        |
| 9        | 5                             |                |          |          | 1 12/1 2   | _ ,         | 1.125      | <u> </u>    | 11-1 <del>- 1</del> - 2. |               |                                       |             |           |          |             |          |       |                     |             |        |
| 10       | 6                             |                |          |          | 住所(        | 居所)         | 卡阪士派       |             | 日の妥地の                    | 4 문           |                                       |             |           |          |             |          |       |                     |             |        |
| 11       | 7                             |                | 支        | 私を       | 又は戸        | f在地         |            | 《还区按川门】     | 日と雷地で                    | +5            |                                       |             |           |          |             |          |       |                     |             |        |
| 12       | 8                             |                | 受        | ける者      | 氏名         | 又は          | 桜川 太       | 郎           |                          |               |                                       |             |           |          |             | _        |       |                     |             |        |
| 13       | 3                             |                |          |          | 谷          | 朴           |            |             |                          |               |                                       |             |           |          | _           | _        |       |                     |             |        |
| 14       | 11                            |                | - 0      | 区分       | 物          | 件の所在        | 地          | 細目          | 計算                       | 範基礎           |                                       | 支払金額        | į         |          |             |          |       |                     |             |        |
| 16       | 12                            |                | 3        | 宏任       | + 6        | F 174       |            | +:#         | 100.0                    |               |                                       | 1 000       | 000       |          |             |          |       |                     |             |        |
| 17       | 13                            |                | -        | 水貝       |            | N14XXXXXX   | xx         | 小這          | 100,1                    | JUUH/ Я       |                                       | 1 200       | 000       |          |             |          |       |                     |             |        |
| 18       | 14                            |                | 馬主       | 車代       |            | 同上          |            | アスファルト      | 16,2                     | 200円/月        |                                       | 194         | 400       |          |             |          |       |                     |             |        |
| 19<br>20 | 15                            |                |          |          |            |             |            |             |                          |               | +                                     |             |           |          |             | _        |       |                     |             |        |
| 20       | 17                            |                |          |          |            |             |            |             |                          |               |                                       |             |           |          |             |          |       |                     |             |        |
| 22       | 18                            |                |          |          |            |             |            |             |                          |               |                                       |             |           |          |             |          |       |                     |             |        |
| 23       | 19                            |                |          |          |            |             |            |             |                          |               |                                       |             |           |          |             | _        |       |                     |             |        |
| 24       | 20                            |                | _        |          |            |             |            |             |                          |               |                                       |             |           |          |             |          |       |                     |             |        |
| 25       | 21                            |                | (協要      | )        |            |             |            |             |                          |               |                                       |             |           |          |             |          |       |                     |             |        |
| 27       | 23                            |                | 10132    | /        |            |             |            |             |                          |               |                                       |             |           |          |             |          |       |                     |             |        |
| 28       | 24                            |                |          |          | 住所(        | 居所)         |            | 古都府、。。。     |                          | 支払確定          |                                       |             | 5-y-1     |          |             |          |       |                     |             |        |
| 29       | 25                            |                | _        | あっせん     | 又は戸        | <b>所在地</b>  |            | 7.19/11XXXX |                          | 年月日           | , , , , , , , , , , , , , , , , , , , | りつ こん子☆     | 7.11<br>7 |          |             | _        |       |                     |             |        |
| 30       | 26                            |                |          | をした者     | 氏名         | 又は          |            | XX不動産       |                          | 年月日           |                                       | 500         | 000       |          |             | _        |       |                     |             |        |
| 31       | 28                            |                |          |          | - 治<br>住所( | 171)<br>居所) |            |             |                          | 1 20.1 .12    | 1                                     | 1           | 1         |          |             |          |       |                     |             |        |
| 33       | 29                            |                | 1 .      | .11 +2   | 又は戸        | 而在地         | 大阪府大       | 、阪市浪速区      |                          |               |                                       |             |           |          |             |          |       |                     |             |        |
| 34       | 30                            |                | 支        | .私者      | 氏名         | 又は          | はざ合う       |             | (雪託)06-4                 |               |                                       |             |           |          |             |          |       |                     |             |        |
| 35       | 31                            |                |          |          | 名          | 称           | 1/↑エ\云↑.   | 1 1/19      | (単品)00-0                 | 1222-22221    |                                       |             |           |          |             |          |       |                     |             |        |
| 36       | 32                            |                |          |          |            |             |            |             |                          |               |                                       |             |           |          |             | _        |       |                     |             |        |
| 37       | 33                            |                | _        | -        | 整理欄        |             | 1          |             |                          | 0             |                                       |             |           |          |             | -        |       |                     |             |        |
| 30       | 35                            |                |          |          |            |             |            |             |                          |               |                                       |             |           |          |             |          |       |                     |             |        |
| 40       | 36                            |                |          |          |            |             |            |             |                          |               |                                       |             |           |          |             |          |       |                     |             |        |
| 41       | 37                            |                |          |          |            |             |            |             |                          |               |                                       |             |           |          |             |          |       |                     |             |        |
| 42       | 38                            |                |          |          |            |             |            |             |                          |               |                                       |             |           |          | +           | _        |       |                     |             |        |
| 4        | •                             | 不動産支払調書        | デザイン     | 不動産      | 支払調書ペー     | ジ   不動      | 産支払調書      | עגע T_DI    | EMO_PAIED                | P1 (¥ (+)     | : •                                   |             |           |          |             | · ·      |       |                     |             |        |
| 准備       | <u> -</u><br>二                |                |          |          | _          |             |            |             |                          |               |                                       |             |           | E        | ∎■          | m        |       |                     | +           | 100%   |
|          |                               |                |          |          |            |             |            |             |                          |               |                                       |             |           |          |             |          |       |                     |             | 100 /0 |

ExcelやWordで帳票イメージを デザインします。

デモでは単票形式の帳票を 作成します。

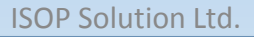

**ISOP-Framework** 

#### 【作成】(2)レポートレイアウトを作成する。(罫線作成)

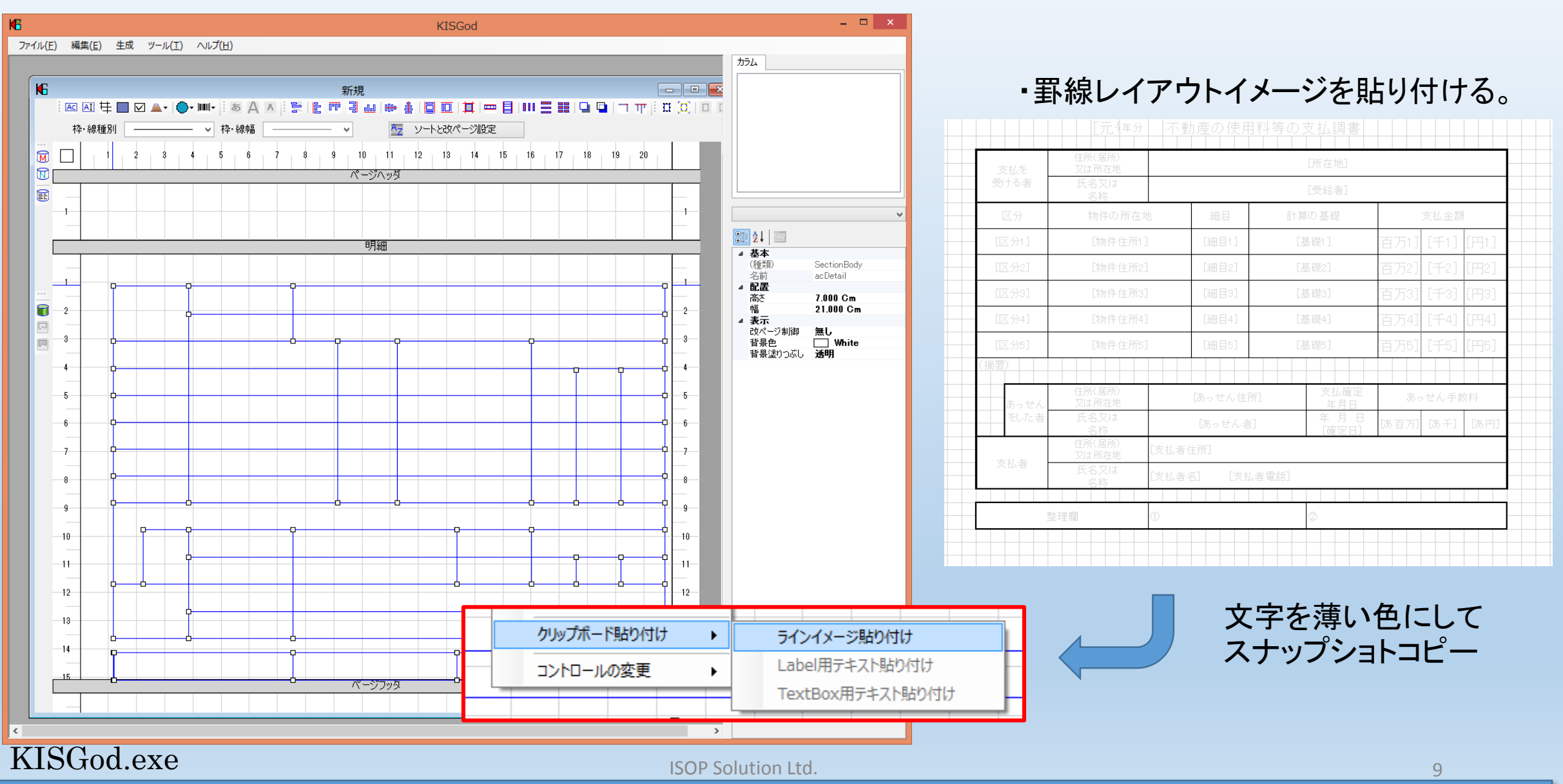

# 【作成】(2)レポートレイアウトを作成する。(ラベル、項目)

KE

| ファイル(E) 編集(E) 生成 ツール(I) ヘルプ(出)                                                                                                    | <del>лэ</del> д                                                                                                    | ここからトノンでも設定できます。                                                                                                    |
|----------------------------------------------------------------------------------------------------|----------------------------------------------------------------------------------------------------|----------------------------------------------------------------------------------------------------|
|                                                                                                    | カラム       SYSKEY       LOGNO       管理番号       所在地       客様1       金額1       (公分1)       物件住所1       細目2       元号       ブータ       カシム名       元号       ブータ       カシム名       データ       カシム名       データ       シレ       ●       ●       ●       ●       (御賀)       ●       (御賀)       ●       (御賀)       ●       (1)樽位置       ●       (2)縦位置       1       1       1                                                                                                    | ・ラベル、項目名を張り付ける           「元 <sup>5年分</sup> 不動産の使用料等の支払調書           「一一一一「元 <sup>5年分</sup> 不動産の使用料等の支払調書           「一一一「元 <sup>5年分</sup> 不動産の使用料等の支払調書           「一一「元 <sup>5年分</sup> 不動産の使用料等の支払調書           「一「一「二」「年分           「「一」「二」「日本分           「「一」「二」「二」「二」「二」」           「「一」「二」「二」」           「「一」「二」「二」」           「「一」「二」「二」」           「「」」「」「」」           「」」「」」「」」「」」           「」」「」」「」」「」」           「」」「」」「」」」           「」」「」」「」」」           「」」「」」」」」           「」」」「」」」」」           「」」」」」」」」」」           「」」」」」」」」」」           「」」」」」」」」」」」」           「」」」」」」」」」」」」」」」」」」」」」」」」」」」」」」」」」」」」 |
| 4       2233       36       36       36       36       36       36       36       36       36       36       36       36       36       36       36       36       36       36       36       36       36       36       36       36       36       36       36       36       36       36       36       36       36       36       36       36       36       36       36       36       36       36       36       36       36       36       36       36       36       36       36       36       36       36       36       36       36       36       36       36       36       36       36       36       36       36       36       36       36       36       36       36       36       36       36       36       36       36       36       36       36       36       36       36       36       36       36       36       36       36       36       36       36       36       36       36       36       36       36       36       36       36       36       36       36       36       36       36       36       36 <t< td=""><td>(4)高さ     0.423 Cm     ま     ス     ス     ス     ス     ス     ス     ス     ス     ス     ス     ス     ス     ス     ス     ス     ス     ス     ゴ     ス     ス     ゴ     ス     ス     ゴ     ス     ゴ     ス     式     ゴ     国     国</td><td>(摘要)     住所(局所)<br/>又は所在地     医っせん住所     支払確定<br/>年月日     あっせん手数料       えた者     氏名又は<br/>名称     (あっせん者)     年月日     (あっせん手数料       支払者     (あっせん者)     年月日     (あっせん手数料       支払者     (あっせん者)     年月日     (あっけん 手助)       支払者     (あっせん者)     年月日     (あっけん 手助)       支払者     (支払者住所)     (支払者住所)     (支払者電話)       整理欄     ①     ②</td></t<> | (4)高さ     0.423 Cm     ま     ス     ス     ス     ス     ス     ス     ス     ス     ス     ス     ス     ス     ス     ス     ス     ス     ス     ゴ     ス     ス     ゴ     ス     ス     ゴ     ス     ゴ     ス     式     ゴ     国     国 | (摘要)     住所(局所)<br>又は所在地     医っせん住所     支払確定<br>年月日     あっせん手数料       えた者     氏名又は<br>名称     (あっせん者)     年月日     (あっせん手数料       支払者     (あっせん者)     年月日     (あっせん手数料       支払者     (あっせん者)     年月日     (あっけん 手助)       支払者     (あっせん者)     年月日     (あっけん 手助)       支払者     (支払者住所)     (支払者住所)     (支払者電話)       整理欄     ①     ②                                                                                                    |
| Image: Big in the second second se                                                                                                    |                                                                                                    |                                                                                                    |

10 ISOP-Framework

【作成】(2)レポートレイアウトを作成する。(配置、サイズ)

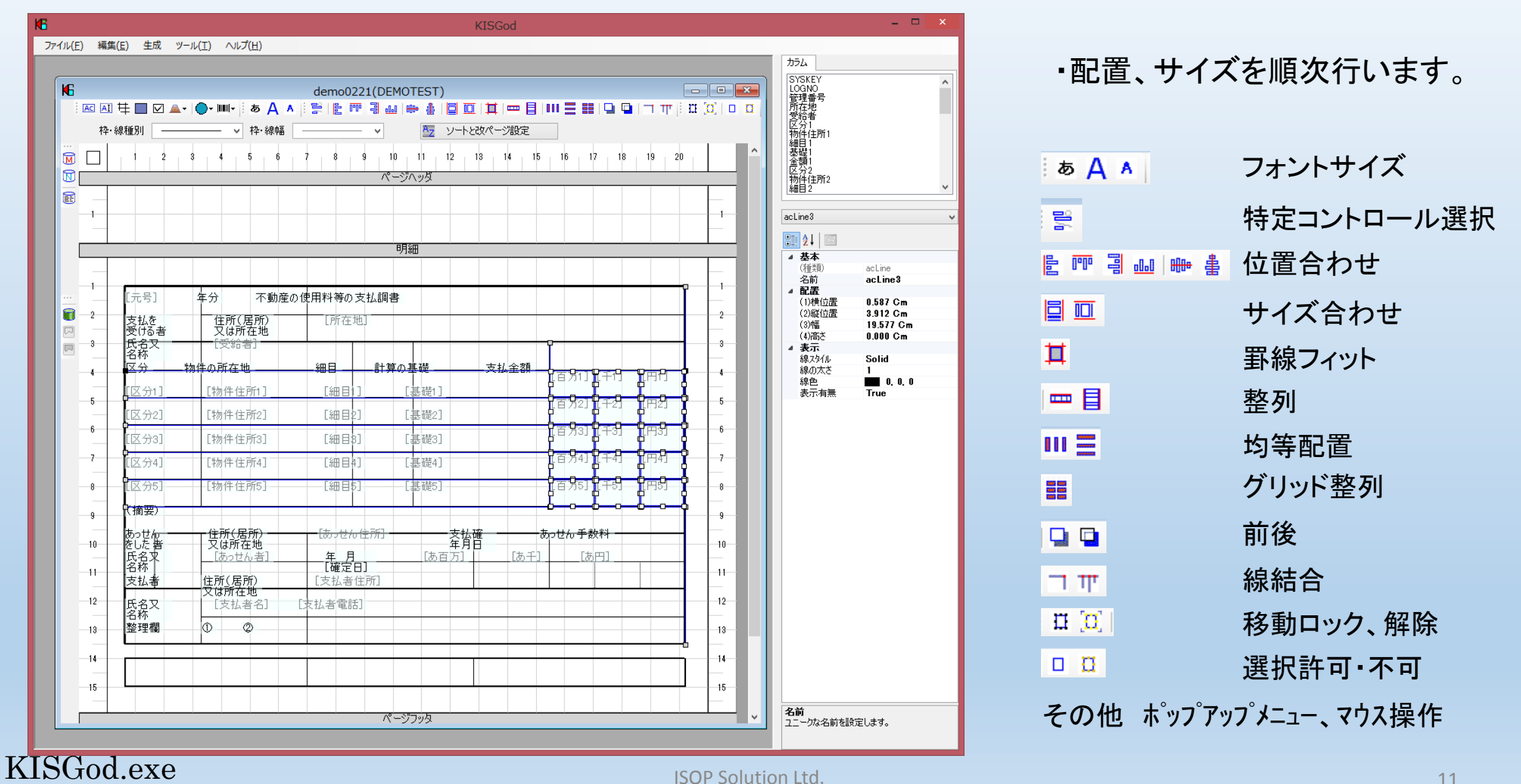

#### **ISOP-Framework**

### 【作成】(2)レポートレイアウトを作成する。(属性設定)

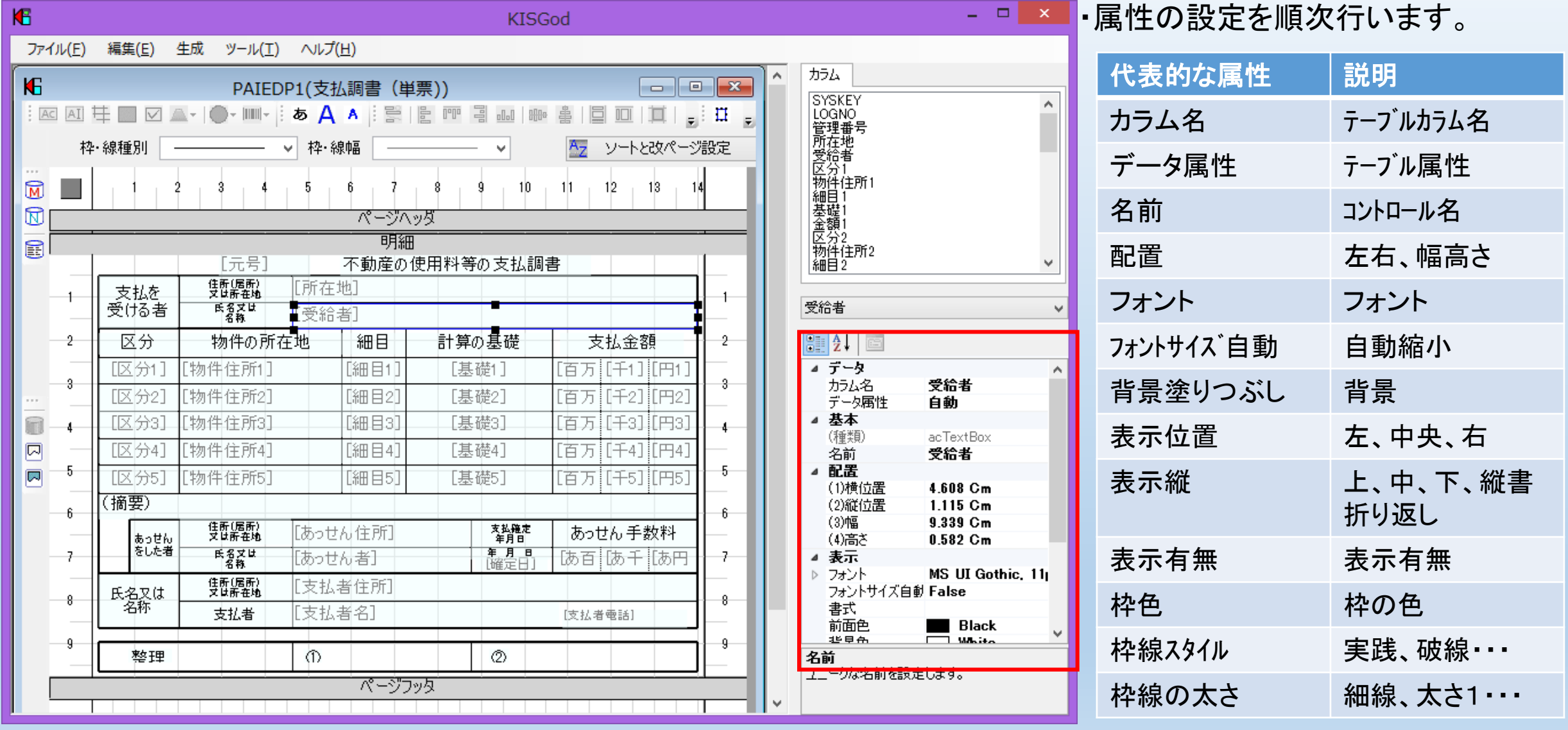

KISGod.exe

【作成】(3)チェックビューで確認する。

M

| <u>i</u> p          |                                          |              |                          | PF                     | REVIEW         |                      |                              |                                    |                  |              |                 |
|---------------------|------------------------------------------|--------------|--------------------------|------------------------|----------------|----------------------|------------------------------|------------------------------------|------------------|--------------|-----------------|
| ファイル(F) 編集(E)       | ∧JIJ2°                                   |              |                          |                        |                |                      |                              |                                    |                  |              |                 |
| 🚵 🔐 📮               | Cav                                      |              | <b>N</b>                 |                        |                |                      |                              | 倍率 Auto v                          | ページ              |              | 1 /1            |
| (PAIEDP1)2016/02/20 | 16:13:32                                 |              |                          |                        |                |                      |                              |                                    |                  |              |                 |
|                     |                                          | 不動産の         | )使用料等の支払調                | <b>*</b>               |                | ABC                  | 不動産の                         | )使用料等の支払調書                         | 5                |              |                 |
| 支払を                 | 住所(属所)<br>又は所在地                          |              |                          |                        | 支払を            | 住所(属所)<br>又は所在地      | ABCDEFGHIJAE                 | BCDEFGHI                           |                  |              |                 |
| 受ける者                | 日本の日本の日本の日本の日本の日本の日本の日本の日本の日本の日本の日本の日本の日 | <u> </u>     |                          |                        | 受ける者           | 氏名乂は<br>名称           | ABCDEFGHIJAE                 | BCDEFGHI                           |                  |              |                 |
| 区分                  | 物件の所有                                    | E地 細目        | 計算の基礎                    | 支払金額                   | 区分             | 物件の所有                | 在地 細目                        | 計算の基礎                              | 支                | 払金客          | 煩               |
|                     |                                          |              |                          |                        | ABC            | あいうえお                | AB                           | あいうえお                              | 12               | A            | A               |
|                     |                                          |              |                          |                        | ABC            | あいうえお                | AB                           | あいうえお                              | 12               | А            | A               |
|                     |                                          |              |                          |                        | ABC            | あいうえお                | AB                           | あいうえお                              | 12               | A            | А               |
|                     |                                          |              |                          |                        | ABC            | あいうえお                | AB                           | あいうえお                              | 12               | А            | A               |
|                     |                                          |              |                          |                        | ABC            | あいうえお                | AB                           | あいうえお                              | 12               | A            | A               |
| (摘要)                | _                                        | _            |                          |                        | (摘要)           |                      |                              |                                    |                  |              |                 |
| あっせん                | 住所(居所)<br>又は所在地                          |              | 支払確定                     | あっせん手数料                | あっせん           | 住所(居所)<br>又は所在地      | あいうえお力                       | 支払確定 年月日                           | あった              | しん手ず         | 故料              |
| をした者                | f 氏名又は<br>名称                             |              | 年月日                      |                        | をした 者          | 氏名又は<br>名称           | ABCDEFG                      | 年月日<br>ABC                         | 12               | А            | A               |
| 氏名又は                | 住所(居所)<br>又は所在地                          |              |                          |                        | 氏名又は           | 住所(居所)<br>又は所在地      | あいうえおカキク!                    | ケコあいうえ                             |                  |              |                 |
| 名称                  | 支払者                                      |              |                          |                        | 名称             | 支払者                  | ABCDEFGHIJAB                 | 3                                  | ABODER           | G (G         |                 |
| 東京王田                |                                          |              |                          |                        |                |                      |                              |                                    |                  |              |                 |
| 二二二                 |                                          |              |                          | b.                     | 二正理            | 100055               | <u> </u> ♥<br>∽ <b>⊼∰</b> ≢ø |                                    | <b>b</b>         |              |                 |
|                     | ABCDEFC<br>住所(属所)                        |              | ) 使用科寺の文仏調1              |                        |                | ABC DEF<br>住所(風所)    | ·G 个動産の                      | 使用科寺の文仏調査                          | 3                |              |                 |
| 支払を<br> 受ける者        | <u>又は所在地</u><br>氏名又は                     |              |                          |                        | - 支払を<br>受ける者  | <u>又は所在地</u><br>氏名又は |                              |                                    |                  |              |                 |
| 又分 6 日              |                                          |              | SCDEFGHIJABCDER<br>計算の其礎 | aniJABC DEFGHI<br>支払全額 | 区分             | <u>名称</u><br>物件の所2   | ABCDEFGHIJA<br>左地 細日         | BCDEFGHIJABCDEF<br>計算の其礎           |                  | JUEFC<br>北全家 | <u>」口」</u><br>佰 |
|                     | あいらうおわたり                                 |              | 日井の茎堤                    |                        |                | 1011107711           | いうえおカキ 40000                 | ーコーチャック 325 0/2<br>あいうえおカキクケコあいうえお | 1000             | 1020         | ×               |
| ABODEF              | あいうえのカイク                                 |              | あいうたのカイククコ               | 1234 ABC ABC           | ABUDEF         | ク<br>あいうえおカキクケコあ     | ADUDE                        | 力<br>あいうえおカキクケコあいうえお               | 1234             | ABC          | ABC             |
| ABODEF              | あいうえのカイク                                 |              | あいうえのカイククコ               | 1234 ABC ABC           | ABODEE         | ク<br>あいうえおカキクケコあ     | ABUDE                        | 力<br>あいうえお力キクケコあいうえお               | 1234             | ABC          | ABC             |
| ABODEE              | あいらえおわたり                                 |              | あいろうおわたりたつ               | 1234 ABC ABC           | ADODEF         | ク<br>まいふきもわたわたつまい    | ABODE                        | 力                                  | 1234             | ABC          | ABC             |
| ABODEF              | あいうえのカイク                                 |              | あいうんのカイククコ               | 1234 ABC ABC           | ABUDEF         | あいうえおカキクケコあ          | いうえおカキ ABCDE                 | あいうえおカキクケコあいうえお                    | 1234             | ABC          | ABC             |
| ABCDEF<br>(摘要)      | 0000200140                               | 1 ABCDE      | 000000074001             | 1234 ABC ABC           | ABCDEF<br>(摘更) | 2                    | ABUDE                        | <u>h</u>                           | 1234             | ABU          | ABC             |
|                     | 住所(居所)                                   | キハミニキーと日     | トーキノンド 支払確定              | + 117 子 # # #          |                | 住所(居所)               | あいうえおカキクケコあい                 | うえお力キク 支払確定                        | + .              |              | *E 101          |
| あっせん<br>をした 考       |                                          | めいうえのカキク     | クニめいつ 谷前を                | めっせん手数科                | あっせん<br>をした 者  |                      |                              | <u>年月日</u>                         | 8005             | <u>:ん于?</u>  | 段科              |
|                     | 2650<br>(注所(居所)                          | ADCIDEFGHIJA |                          |                        |                | 名称<br>住所(展所)         | ABCUEFGHIJAE                 | コレレヒト ABCDEFG<br>うえおカキクケコあいうえおカキク  | 1234 <br>ケコあいうえ; | ABU<br>わちちちち | ABC<br>/コあいう    |
| 氏名又は<br>名称          |                                          | のいうえのカキク     | ッコのいつえの刀キクク:<br>         | コのいつえのカキククコ            | 氏名又は名称         | 又は所在地                | えおカ                          |                                    |                  |              |                 |
|                     | 文仏者                                      | JABODEFGHIJA | BUDEFGHIJABODE           | ABCDEFGHIJABCDEF       |                | 文仏者                  | HECCEFGHJABCDEFG             | HJABODEFGHJABODEFGHI               | ABODER           | GHIJAB       | UDEF            |
| 整理                  |                                          | 0            | 0                        |                        | 】<br>整理        |                      | 0                            | 0                                  |                  |              |                 |
|                     |                                          |              |                          |                        |                |                      | -                            |                                    |                  |              |                 |

・作成したオーバーレイの確認

【チェックビュー】 4件のテストデータが作成されます。 ・表示データが全て空データ ・表示エリアの半分のデータ ・表示エリア範囲内のデータ ・表示エリアの1.5倍のデータ

#### KISGod.exe

# 【作成】(4)レポートマスタを登録する

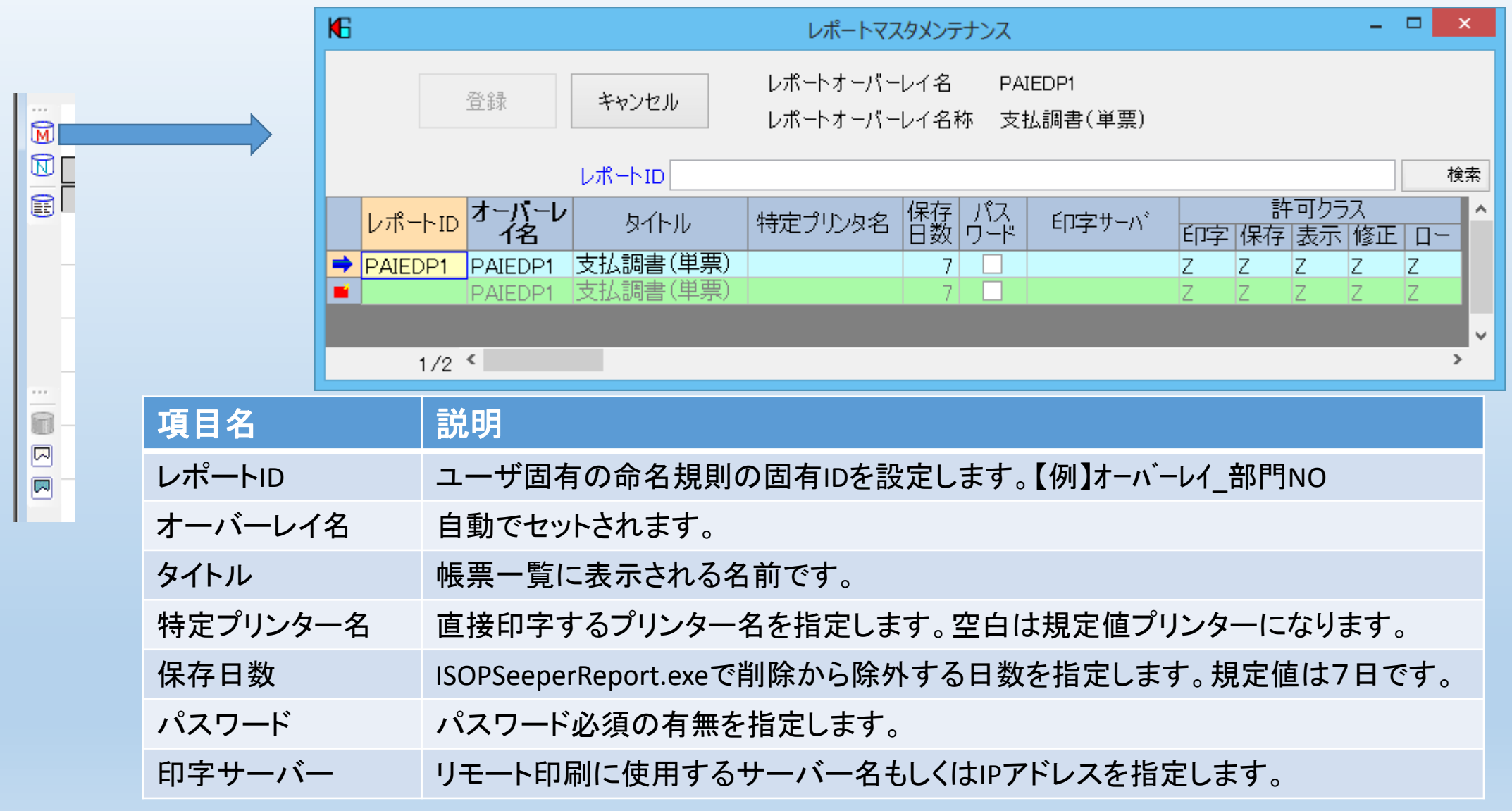

【作成】(5)テーブルを作成する。

・帳票で使用するテーブルレイアウトを作成します。 (既存データベースから出力する場合には、不要です。) ・KISMan.exeを使用してテーブルを作成します。

| X    | ਜ਼ 5° ở ∓                                     |                     |                                              |                 |              | Report.×              | lsx - Exc | el          |                    |                  |                              |    | ?                                   | 图 -                      |      |
|------|-----------------------------------------------|---------------------|----------------------------------------------|-----------------|--------------|-----------------------|-----------|-------------|--------------------|------------------|------------------------------|----|-------------------------------------|--------------------------|------|
| ファイ  | ル ホーム 挿入 ページレイアウ                              | っト 数式 データ 校閲        | 表示                                           | アドイン            | チーム          |                       |           |             |                    |                  |                              |    |                                     |                          | サインイ |
| 貼り付  | Century · · · · · · · · · · · · · · · · · · · |                     | · 計加<br>:::::::::::::::::::::::::::::::::::: | )返して全体<br>を結合して | 応表示<br>(中央揃) | する 標準<br>え • 字 •      | % *       | •.0<br>•.00 | ▼ 条件付き テ<br>書式 ▼ 書 | ーブルとして<br>■式設定 × | レルの<br>スタイル・<br>マルの<br>スタイル・ |    | 、SUM ▼ A<br>,▼ Z<br>,▼ 並べ種<br>マーフィル | ▼ 計<br>款と検索と<br>9- ▼ 選択▼ |      |
| クリップ | ボード 5 フォント                                    | Fa                  | 配置                                           |                 |              | G                     | 数値        |             | F2                 | スタイル             |                              | セル | 編集                                  |                          | ^    |
| N29  | $\cdot$ : $\times \checkmark f_x$             |                     |                                              |                 |              |                       |           |             |                    |                  |                              |    |                                     |                          | ~    |
|      | АВ С                                          | D                   | E                                            | F               | G            | н і                   | J         | к           | L                  | м                |                              | N  |                                     | 0                        |      |
| 14   | ISOPTableLayouterはこの行か                        | らコピーします。            |                                              |                 |              |                       |           |             |                    |                  |                              |    |                                     |                          |      |
| 15   | ISOPFramework                                 | システム名称              |                                              |                 |              |                       |           |             |                    | 作成日              | 2015/10/1                    |    |                                     |                          |      |
| 16   | TABLEDEF2                                     | テーブル名称              | レポート/                                        | 乞払調             | 書(リン         | へ 形式)                 |           |             | H/F                | 作成者              | KIS                          |    |                                     |                          |      |
| 17   |                                               | テーブル名               | T_DEMO                                       | D_PAIE          | DL1          |                       |           |             | Y                  | パージョン            | 1                            |    |                                     |                          |      |
| 18   |                                               | テーブルスペース(Oracle)    |                                              |                 | UNIC         | Key Y                 | N         | Ν           | 索引スペース             |                  |                              |    |                                     |                          |      |
| 19   | 連番 項目名                                        | 項目名称                | タイプ                                          | 桁数              | 小数           | バイト書 <mark>S</mark> K | 1 SK2     | SK3         | NULL許可             | 初期値              | 備考                           |    |                                     |                          |      |
| 20   | 100 管理番号                                      | 管理番号                | NUM                                          | 5               |              |                       |           |             |                    |                  |                              |    |                                     |                          |      |
| 21   | 200 管理番号枝番                                    | 管理番号枝番              | NUM                                          | 2               |              |                       |           |             |                    |                  |                              |    |                                     |                          |      |
| 22   | 210 所在地                                       | 所在地                 | VCHAR                                        | 60              |              |                       |           | 1           |                    | 1                |                              |    |                                     |                          |      |
| 23   | 220 受給者                                       | 受給者                 | VCHAR                                        | 30              |              |                       |           |             |                    |                  |                              |    |                                     |                          |      |
| 24   | 230区分                                         | 区分                  | VCHAR                                        | 20              |              |                       | 1         | 1           |                    | 1                |                              |    |                                     |                          |      |
| 25   | 240 物件住所                                      | 物件住所                | VCHAR                                        | 60              |              |                       |           |             |                    |                  |                              |    |                                     |                          |      |
| 26   | 250 細目                                        | 細目                  | VCHAR                                        | 20              |              |                       |           | 1           |                    |                  |                              |    |                                     |                          |      |
| 27   | 260 基礎                                        | 基礎                  | VCHAR                                        | 30              |              | 1                     |           |             |                    |                  |                              |    |                                     |                          |      |
| 28   | 270 金額                                        |                     | NUM                                          | 9               |              |                       |           | ·           |                    |                  |                              |    |                                     |                          |      |
| 29   | 280 あっせん 住所                                   | あっせん 住所             | VCHAR                                        | 60              |              |                       |           |             |                    |                  |                              |    |                                     |                          |      |
| 30   | 290 あっせん者                                     | あっせん者               | VCHAR                                        | 30              |              |                       | 1         | 1           |                    | 1                |                              |    |                                     |                          |      |
| 31   | 300 確定日                                       | 確定日                 | YMD                                          | 8               |              |                       |           |             |                    |                  |                              |    |                                     |                          |      |
| 32   | 310 あっせん料                                     | あっせん料               | NUM                                          | 9               |              |                       |           | 1           |                    |                  |                              |    |                                     |                          |      |
| 33   | 320 支払者住所                                     | 支払者住所               | VCHAR                                        | 60              |              | 1                     |           |             |                    |                  |                              |    |                                     |                          |      |
| 34   | 330 支払者名                                      | 支払者名                | VCHAR                                        | 30              |              |                       |           |             |                    |                  |                              |    |                                     |                          |      |
| 35   | 340 支払者電話                                     | 支払者電話               | VCHAR                                        | 15              |              | 1                     |           |             |                    |                  |                              |    |                                     |                          |      |
| 36   | 350                                           |                     |                                              |                 |              |                       |           | 1           |                    |                  |                              |    |                                     |                          |      |
| 37   | 360                                           |                     | 1                                            |                 |              |                       |           |             |                    |                  |                              |    |                                     |                          |      |
| 38   | 370                                           |                     | 1                                            | 1               |              |                       |           | 1           |                    | İ                |                              |    |                                     |                          |      |
| 30   | 380                                           |                     | 1                                            |                 |              |                       |           |             | 1                  |                  |                              |    |                                     |                          | -    |
|      | <ul> <li>… 不動産支払調書リスト</li> </ul>              | T_DEMO_PAIEDP1(単票用) | T_DE                                         | MO_PA           | EDL1         | (リスト用)                | Τ_        | DEM         | . 🕂 : 🖪            |                  |                              |    |                                     |                          | Þ    |
| 準備デ  | <b>行</b>                                      |                     | _                                            |                 | _            | _                     | _         | _           |                    | _                |                              |    | ii                                  | <u>+</u>                 | 100% |
|      |                                               |                     |                                              |                 |              |                       |           |             |                    |                  |                              |    |                                     |                          |      |

| KIS Maintenance - [Db Util]                                                         |                    |
|-------------------------------------------------------------------------------------|--------------------|
| ファイル(E) ツール(I) マスタ(M) ヘルプ(H)                                                        | _ & ×              |
| 元データベース状態 接続中                                                                       | (4)7               |
| 先データベース状態 未接続                                                                       | 1 \$\$             |
| 元データベースを接続しました。                                                                     |                    |
|                                                                                     |                    |
|                                                                                     |                    |
|                                                                                     |                    |
| 。<br>赛続文字 テーブル作成 データ操作 Excelデータ読み込み                                                 |                    |
|                                                                                     |                    |
| 460 金額5 金額5 NUM 9<br>470 あっせん住所 あっせん住所 VCHAR 60                                     | A                  |
| 480 あっせん者 あっせん者 VCHAR 30                                                            |                    |
| 490 確定日 確定日 1000 8<br>500 あっせん料あっせん料 NUM 9<br>510 され者住所 - され者住所 - VCHAR 60          |                    |
| 520 支払者名 支払者名 VCHAR_ 30                                                             |                    |
| 530 支払者電話 支払者電話 VCHAR 15                                                            | =                  |
|                                                                                     |                    |
| ענל                                                                                 |                    |
| DDLソース 💿 元DB 💿 先DB 📝 テーブルDDL 📝 索引DDL [                                              | ]削除DDL DDL作成 DDL実行 |
| CREATE TABLE T_DEMO_PAIEDP1(<br>[SYSKEY] TEXT(40) NOT NULL,                         | <u>^</u>           |
| LLOGNOJ INTEGER DEFAULT 0 NOT NULL,<br>[管理番号] DECIMAL(5) DEFAULT 0,<br>IIII TEVIEN) | =                  |
| [受給者] TEXT(30),<br>  広分1] TEXT(20)                                                  |                    |
| [物件住所1] TEXT(60),<br>[細目1] TEXT(20).                                                |                    |
| D <b>24</b> 8211 TEVT(20)                                                           |                    |

KISMan.exe

#### 【作成】(6)テストデータを作成する。 ・同時にテストデータをEXCELからアップロードします。

|                                            |            | I                | Report.xlsx - Excel                                                                                                    | ? 📧 – 🗆 🗙                           |
|--------------------------------------------|------------|------------------|----------------------------------------------------------------------------------------------------|-------------------------------------|
| ファイル ホーム 挿入 ページレイアウト 数式 データ 校閲 表示 アド       | イン チーム     |                  |                                                                                                    | サインイン                               |
|                                            | >→ 副前      | )返して全体<br>,を結合して | 本を表示する     標準     ・     ・     ・     ・     ・     ・     ン     ・     ン     ・     ン     ・     ン     ・     ン     ・     ン     ・     ン     ・     ン     ・     ・     ン     オート SUM *       (中央揃え *     「     ・     ・     ・     ・     ・     ・     ・     ・     ・     ・     ・     ・     ・     ・     ・     ・     ・     ・     ・     ・     ・     ・     ・     ・     ・     ・     ・     ・     ・     ・     ・     ・     ・     ・     ・     ・     ・     ・     ・     ・     ・     ・     ・     ・     ・     ・     ・     ・     ・     ・     ・     ・     ・     ・     ・     ・     ・     ・     ・     ・     ・     ・     ・     ・     ・     ・     ・     ・     ・     ・     ・     ・     ・     ・     ・     ・     ・     ・     ・     ・     ・     ・     ・     ・     ・     ・     ・     ・     ・     ・     ・     ・     ・     ・     ・     ・     ・     ・     ・     ・     ・     ・     ・     ・ | A<br>Z<br>並べ替えと 検索と<br>ブルノター * 選択 * |
|                                            | 能置         |                  | G 致値 G スタイル セル 編                                                                                                    |                                     |
| B10 $\checkmark$ : $\times \checkmark f_x$ |            |                  |                                                                                                    | ~                                   |
| AB                                         | С          | D                | E F G                                                                                                    | H I 🔺                               |
| 1 管理番号 所在地                                 | 受給者        | 区分1              | 物件住所1 細目1 基礎1                                                                                                    | 金額1 区分                              |
| 2 1 静岡県田方郡函南町塚本123-1シャルマンコーボ塚本456          | 山田 昌宏      | 細目               | 奈良県北葛城郡王寺町王寺1-2-3ブラウディアコート1003号   地代家賃  10,0000/月                                                                                                    | 1200000                             |
| 3 2 奈良県宇陀市榛原高萩台902                         | 藪 伸一       | 細目               | 静岡県浜松市浜北区染地台5-4-3 地代家賃 12、0000/月                                                                                                    | 1440000                             |
| 4 3 埼玉県川口市西青木8-23-28-400                   | 斉藤 芳一      | 細目               | 大阪府富田林市伏山9-26-8 地代家賃 10、0000/月                                                                                                    | 1200000 細目                          |
| 5 4 埼玉県越谷市レイクタウン5-55-123                   | 上田 明彦      | 細目               | 大阪府高槻市若松町21-5 地代家賃 8、0000/月                                                                                                    | 960000                              |
| 6 5 大阪府東大阪市荒川1-2-3                         | 清川 昭男      | 細目               | 京都府八幡市内里別所123 地代家賃 25、0000/月                                                                                                    | 3000000                             |
| 7                                          |            |                  |                                                                                                    |                                     |
| ・・・・・・・・・・・・・・・・・・・・・・・・・・・・・・・・・          | 10_PAIEDL1 | 0                | ÷ : •                                                                                                    | Þ                                   |
| 準備完了                                       |            |                  |                                                                                                    | + 100%                              |

| 🖳 KIS Maintenance                                  |                                |                               |                   |
|----------------------------------------------------|--------------------------------|-------------------------------|-------------------|
| ファイル(F) ツール(T) マスタ(M)                              | へルプ(H)                         |                               |                   |
|                                                    |                                |                               | - • <b>-</b>      |
| 元データベース状態 接続中                                      |                                |                               |                   |
| 先データベース状態 未接続                                      |                                |                               | 4~ 1              |
| 元データベースを接続しました。<br>T_DEMO_PAIEDP1の取込開始しました。        |                                |                               |                   |
| T_DEMO_PAIEDP1の収込完了しました。                           |                                |                               |                   |
|                                                    |                                |                               |                   |
|                                                    |                                |                               |                   |
| 接続文字 テーブル作成 データ操作 Exc                              | elデータ読み込み                      |                               |                   |
|                                                    |                                |                               | E                 |
| エクセルファイル D:¥kis¥Demo¥Source¥                       | Data¥Report×Is×                |                               |                   |
| 開く                                                 | ● 元DB ○ 先DB                    |                               |                   |
|                                                    | T_DEMO_PAIEDP1                 | <ul> <li>▼</li> </ul>         | タ取込 データベース 更新     |
|                                                    |                                |                               |                   |
| 管理番号                                               |                                |                               | 検索                |
| 管理所在地                                              | 受給者 区                          | 分 物件住所1                       | 細目1 基礎1 _         |
| 1静岡県田方郡函南町:                                        | 家… 山田昌宏 細                      | 目 奈良県北葛城郡王寺町··                | • 地代家賃 10、0000/月  |
| 2         示良乐于PL巾樑原高           3         埼玉県川口市西青木 | <u>夾… 數1中─ </u> 紲<br>3 斉藤 芳→ 細 | 日 时间呆洪松中洪北区采"<br>日 大阪府宮田林市伏山9 | ·· 地代家賃 10,0000/月 |
| 4 埼玉県越谷市レイクタ                                       | りいい 上田明彦 細                     | 目 大阪府高槻市若松町21                 | … 地代家賃 8、0000/月   |
| 5 大阪府東大阪市荒川                                        | 1-… 清川昭男 細                     | 目 京都府八幡市内里別所1                 | … 地代家賃 25、0000/月  |
|                                                    |                                |                               |                   |
|                                                    |                                | III.                          | ►                 |

KISMan.exe

# 【作成】(7)テストビューで確認する

.... M

8

|                 |                                 |                 |                  |                                      |               |           | PR       | VIEW         |                      |        |                                         |            |                      |                                   | -      |
|-----------------|---------------------------------|-----------------|------------------|--------------------------------------|---------------|-----------|----------|--------------|----------------------|--------|-----------------------------------------|------------|----------------------|-----------------------------------|--------|
| 編集(E) 시         | 1/7°                            |                 |                  |                                      |               |           |          |              |                      |        |                                         |            |                      | _                                 |        |
| 2 🐻 Con         | . 🕰                             |                 | <b>X</b>         | <b>R</b>                             |               |           |          |              |                      |        |                                         | fé         | 音率 Auto              | <ul> <li>ページ</li> </ul>           | 7 1    |
| P1)2018/02/21 1 | 3:22:09                         |                 | 不動産の             | 使用料等の支払調                             | 書             |           |          |              |                      |        | 不動産の                                    | 使用料等       | 穿の支払調護               | *                                 |        |
| 支払を             | 住所(居所)<br>又は所在地                 | 静岡県             | 田方郡西南            | 嗣塚本 123−1 3                          | シャルマン         | コーポ塚オ     | \$456    | 支払を          | 住所(居所)<br>又は所在地      | 埼玉蛸    | 川口市を                                    | 西青木 8      | 3-23-28              | -400                              |        |
| 受ける者            | 氏名文は<br>名称                      | 山田 🌡            | 昌宏               |                                      |               |           |          | 受ける者         | 氏名文は<br>名称           | 斉藤 :   | 芳一                                      |            |                      |                                   |        |
| 区分              | 物件の所で                           | 至地              | 細目               | 計算の基礎                                |               | 支払金額      | <u>ģ</u> | 区分           | 物件の所有                | 主地     | 細目                                      | 計算         | の基礎                  | 支                                 | 法金額    |
| 細目              | ☆ 長泉 北 温 姚 創 主寺<br>-2-3ブラウテイアコー | 비소국 1<br>ト1003号 | 地代家              | 10、0000/月                            |               |           |          | 細目           | 大阪府留田1↑↑ 市1人U<br>8   | 9-20-  | 地代家                                     | 10,0       | 000/月                | $\left  \left( + \right) \right $ |        |
|                 |                                 |                 |                  |                                      | +             |           |          | - #E         | 同上                   |        | 駐車場                                     | 16,20      | 00円/月                |                                   |        |
|                 | 0                               |                 |                  | 0                                    |               |           |          |              | 0                    |        |                                         |            | 0                    |                                   |        |
| <br>(摘要)        | 0                               |                 | 0                | 0                                    |               |           |          | <br>(摘要)     | 0                    |        | 0                                       |            | 0                    |                                   |        |
| あっせん            | 住所(居所)<br>又は所在地                 |                 |                  | 支払雞定<br>年月日                          | あっ            | せん手       | 牧料       | あっせん         | 住所(居所)<br>又は所在地      |        |                                         |            | 支払機定<br>年月日          | あっせ                               | ん手数料   |
| をした着            | 氏名文は<br>名称                      |                 |                  | 年月日                                  |               |           |          | をした着         | 氏名文は<br>名称           |        |                                         |            | 年月日                  |                                   |        |
| 氏名及は            | 住所(居所)<br>又は所在地                 | 大阪市             | 「浪速区を            | ¥川1丁目2−3                             |               |           |          | 氏名及は         | 住所(居所)<br>又は所在地      | 大阪市    | 「浪速区を                                   | ¥川1丁目      | 32-3                 |                                   |        |
| 2017            | 支払者                             | │山田太            | 郎                |                                      | (03)          | 5548-1234 |          | 治州           | 支払者                  | 山田太    | 郎                                       |            |                      | (03)664                           | 8-1234 |
| 整理              |                                 | 1               |                  | 0                                    |               |           |          | 整理           |                      | 1      |                                         |            | 0                    |                                   |        |
|                 |                                 |                 | 不動産の             | 使用料等の支払調                             | 書             |           |          |              |                      |        | 不動産の                                    | 使用料等       | 序の支払調報               | ŀ                                 |        |
| 支払を             | 住所(居所)<br>又は所在地                 | 奈良県             | 宇陀市              | <b>東原高萩台 902</b>                     |               |           |          | 支払を          | 住所(居所)<br>又は所在地      | 埼玉県    | 見越谷市し                                   | /イクタウン     | / 5-55-              | 123                               |        |
| 受ける者            | 氏名文は<br>名称                      | 藪 伸-            | -                |                                      |               |           |          | 受ける者         | 氏名文は<br>名称           | 上田『    | 明彦                                      |            |                      |                                   |        |
| 区分              | 物件の所で                           | 生地 二            | 細目               | 計算の基礎                                | 3             | 支払金額      | <u>Ā</u> | 区分           | 物件の所る                | 至地     | 細目                                      | 計算         | の基礎                  | 支                                 | 法金額    |
| 細目              | 静岡県浜松市浜北区<br>5-4-3              | 染地台             | 地代家              | 12、0000/月                            | +             |           |          | 細目           | 大阪府高槻市若松田            | J 21-5 | 地代家                                     | 8,00       | 000/月                |                                   |        |
|                 |                                 |                 |                  |                                      |               |           |          |              |                      |        |                                         |            |                      |                                   |        |
| 0               | 0                               |                 | 0                | 0                                    |               |           |          | 0            | 0                    |        | 0                                       |            | 0                    |                                   |        |
| (摘要)            |                                 |                 |                  |                                      |               |           |          | (摘要)         |                      |        |                                         |            |                      |                                   |        |
| あっせん<br>をした 考   | 住所(居所)<br>又は所在地                 | 大阪市湖            | 「運区桜川 ・          | 4丁目5-6 支払機定<br><del>年月日</del><br>生日日 | あっ            | せん手       | 数料       | あっせん<br>をした考 | 住所(居所)<br>又は所在地      |        |                                         |            | 支払機定<br>年月日<br>年 日 日 | あっせ                               | ん手数料   |
|                 | (日本)<br>(日本)<br>(日本)(日本)        | 開桜川             | 不動産<br>  消滅症+    |                                      | $\mathcal{P}$ |           |          |              | 2000<br>名称<br>住所(展示) |        | 1:11:11:11:11:11:11:11:11:11:11:11:11:1 | WI114 77 9 |                      |                                   |        |
| 氏名又は<br>名称      |                                 |                 | ロ/皮)迷区れ<br>- 812 | 如川11日2-3                             |               |           |          | 氏名又は<br>名称   |                      |        | 口皮还区1<br>- 80                           | 女川1116     | 82-3                 | (01)-                             |        |
|                 | 文仏者                             | ∣шш⊅            | (ED)             |                                      | (03)          | 0048-1234 |          |              | 文仏者                  |        | (41)                                    |            |                      | (03)664                           | 8-1234 |
| 整理              |                                 | 1               |                  | 2                                    |               |           |          | 整理           |                      | 1      |                                         |            | 0                    |                                   |        |
|                 |                                 |                 |                  |                                      |               |           |          |              |                      |        |                                         |            |                      |                                   |        |

テストビューは、コントロール に指定した項目とデータベー ス項目が一致するものを表示 します。 通常改ページ等のテストに使 用します。

> 赤部分の項目は業 務APで編集する必 要がある項目です。

また、すべての項目が全て一 致している場合は、個別のコー ディングが不要になります。

### 【作成】(8)アプリケーションを作成する。(レポートクラス作成)

| ■集(E) 生成 <u>ツール(I) ハルプ(H)</u><br>VBソース生成(C/S)<br>C#ソース生成(C/S)<br>VBソース生成(Web)<br>C#ソース生成(Web)                                                                                                    | クリップボード にf                                          | ×             | クラスは、プレ<br>成それぞれの<br>マイズを記述す<br>れる関数から | ビュー、印字、印字データ作<br>呼び出すための関数とカスト<br>「るためのイベントで呼び出さ<br>構成されています。 |
|----------------------------------------------------------------------------------------------------|-----------------------------------------------------|---------------|----------------------------------------|---------------------------------------------------------------|
| Q DempPaiedP1-Microsoft Visual Studio (管理者)<br>ファイル(E) 編集(E) 表示(Y) プロジェクト(E) ビルド(B) デバッグ(D) チーム(M) SQL(D) ツール(I) テスト(S) 分析(M) ウィンドウ(W) へいご<br>■ 唯   マ 卒   単 11 11 11                                                                                                    | (vy 7起動 (Ctrl+Q)                                    | クラス内の関係       | 数                                      | 説明                                                            |
| * オブジェクトブラウザー ISOPReports.cs Tables.vb Program.vb frrmMain.vb dsPaidp1.vb * × DempPaiedP1<br>・ F Report ・ F Report<br>く Public Class PAIEDP1                                                                                                    |                                                     | CreateView    | 月数                                     | 作成後プレビューする。                                                   |
| Dim WithEvents Report As ISOPReport.ISOPReports<br>Friend Sub New(App As ISOP.ISOPApplication)<br>Report = New ISOPReport.ISOPReports(App)<br>End Sub                                                                                                    | Vリューション 'DempPaiedP1'     M Project     Demp confin | CreatePrint   | 関数                                     | 作成後印字する。                                                      |
| <ul> <li>************************************</li></ul>                                                                                                    |                                                     | CreateRepor   | tData関数                                | 印字データのみ作成する。                                                  |
| <ul> <li>ISOPFrameworkで動作させる場合は通常は不要です。</li> <li>End Sub</li> <li>'************************************</li></ul>                                                                                                    | 4                                                   | Report_Repo   | ortStart関数                             | 印字開始時に呼び出されます。                                                |
| <ul> <li>In Transmission Control of the second second</li></ul> | sSav                                                | Report_Repo   | ort関数                                  | 印字データ作成時に呼び出さ<br>れます。                                         |
| End Function<br>・************************************                                                                                                    |                                                     | Report_Repo   | ortEnd関数                               | 印字終了時に呼び出されます。                                                |
| Europeine Oroseta Drine (Dr.V/ol Donor+ID Ao String Dr.V/ol SOI Ao String Dr.V/ol Eil+     IO0% + 4     Iフラー見     Tラーー見 出力 検索採用 1 シンボルの検索採用                                                                                                    | • # x                                               |               |                                        |                                                               |
| 篇完了 53 行                                                                                                    | 17列 17文字 挿入 🏑                                       |               |                                        |                                                               |
|                                                                                                    | ISOP S                                              | Solution Ltd. |                                        | 18                                                            |

```
【作成】(8)アプリケーションを作成する。(印字呼び出し)
                      eniði
Public Class frmMain
   Private Sub btnPrint Click(sender As Object, e As EventArgs) Handles btnPrint.Click
       Try
          Dim Report As New PAIEDTEST (Program. App) '<---先程作成したレポートクラスのインスタンス生成
          'プレビューするCreateView関数
          Dim repnum As Integer = Report. CreateView("PAIEDP1", "SELECT * FROM T_DEMO_PAIEDP1", "LOGNO=0", False)
                                                                                        (3)
                                                                                                (4)
          '① 使用するオーバーレイが登録されたレポートIDを指定します。
          '② 印字データのSQL(WHERE句 ORDER BY句の無いもの)または、DataViewを指定します。
'③ WHERE句の条件を指定します。
'④ 印字データを保存する(True)保存しない (False)を指定します。
              印字データを保存する(True)保存しない(False)を指定します。
          '作成されたレポートクラスにはプレビュー以外に下記の関数が準備されています。
          '直接印字するCreatePrint関数
          'Dim repnum As Integer = Report.CreatePrint("PAIEDP1", "SELECT * FROM T_DEMO_PAIEDP1", "LOGNO=0", False)
           印字データのみ作成するCreateReportData関数,ISOPReportPrint.exeやISOPReoprtViewer.exeで印字します。
          'Dim repnum As Integer = Report.CreateReportData("PAIEDP1", "SELECT * FROM T_DEMO_PAIEDP1", "LOGNO=0", True)
       Catch ex As Exception
          App. Msg. Show ("ERROR", ex. Message)
       End Try
   End Sub
End Class
                                                ISOP Solution Ltd.
                                                                                                  19
```

# 【作成】 (9)実行結果プレビュー画面

| 編集(E)                                   | NI⁄7°                            |                      |                  |                             |           |         |                  |                                                 |                     |               |                             |                      | 1       |            |            |
|-----------------------------------------|----------------------------------|----------------------|------------------|-----------------------------|-----------|---------|------------------|-------------------------------------------------|---------------------|---------------|-----------------------------|----------------------|---------|------------|------------|
| 8 😰 🖉                                   | Cav                              |                      | / 🗖              |                             |           |         |                  |                                                 |                     |               | 倍3                          | 率 100% 🗸             | ~-      | 9          | 1          |
| 52(PAEDP1)201                           | 16/02/20 16:55:22                |                      |                  |                             |           |         |                  |                                                 |                     |               |                             |                      |         |            |            |
|                                         | 平成<br>(** (PT)                   | 28年 不動               | 産の使用料            | 等の支払調                       | 書         |         | (                | 平反                                              | <u> 128年</u>        | 不動産の          | )使用料等                       | 等の支払調調               | <u></u> |            |            |
| 支払を                                     | 11日前(月前)<br><u>又は前在地</u><br>氏名又は | 静岡県田方穂               | 的国南町塚本           | 123-1 シ                     | ャルマンコーオ   | 塚本456   | 支払を              | 11日前(店所)<br>又は所在地<br>氏名又は                       | 埼玉県                 | 県川口市@<br>##   | 西青木(                        | 3-23-28              | 3-40    | <u> </u>   |            |
|                                         | 名称                               |                      |                  | きゃ甘雄                        | =+/       | ~~ 方百   |                  | 名称                                              | <u>  斉藤</u><br>左地   | 芳一            | =⊥129                       | の甘淋                  | -       | E+1 -6.7   |            |
| (1) (1) (1) (1) (1) (1) (1) (1) (1) (1) | +初1+の月16<br>奈良県北葛城和王寺町           | E-吧 和<br>新王寺 1 日本    | 비 태종             | 早の奉啶<br>                    |           |         |                  | その日本のパーク                                        | 住吧<br>山 9-26-       | 加日            | 司 <del>第</del><br>10 0      |                      | 2       | (仏並る       | 况<br>1     |
| 700 H                                   | -2-3プラウティアコー                     | -1003号 기민1           | <u>vak 10, 1</u> |                             | 1 2       | 000 000 |                  | 8<br>(5) F                                      |                     | 地下家           | 16.2                        |                      |         | 104        | 400        |
|                                         |                                  |                      |                  |                             |           |         |                  |                                                 |                     | 可干场           | 10,20                       |                      |         | 104        | 400        |
|                                         |                                  |                      |                  |                             |           |         | 1                |                                                 |                     |               |                             |                      |         |            |            |
| 0                                       | 0                                |                      | ,                | 0                           |           |         |                  | 0                                               |                     | 0             |                             | 0                    |         |            |            |
| (摘要)                                    |                                  |                      |                  |                             | 1         | 1       | (摘要)             |                                                 |                     | _             |                             |                      |         | <u>.</u>   |            |
| あっせん                                    | 住所(居所)<br>又は所在地                  |                      |                  | 支払確定<br>年月日                 | あっせん      | 手数料     | 1 (a)#hi         | 住所(居所)<br>文は所在地                                 |                     |               |                             | 支払 <u>確</u> 定<br>年月日 | あっ      | せん手        | 数料         |
| をした者                                    | 氏名丈は<br>名称                       |                      |                  | 年月日                         |           | _       | <br>をした者         | 氏名文は<br>名称                                      |                     |               |                             | 年月日                  |         |            |            |
| 氏名又は                                    | 住所(居所)<br>又は所在地                  | 大阪市浪遊                | 駆区桜川1丁           | "目2−3                       |           |         | 氏名又は             | 住所(居所)<br>又は所在地                                 | 大阪市                 | 市浪速区村         | 妥川1 丁 E                     | ≣2-3                 |         |            |            |
| 名称                                      | 支払者                              | 山田太郎                 |                  |                             | (03)6648- | -1 234  | 名称               | 支払者                                             | 山田7                 | 大郎            |                             |                      | (03)6   | 648-1234   | 4          |
| 整理                                      |                                  | 0                    |                  | 0                           |           |         | )<br><u> </u> 整理 |                                                 | 0                   |               |                             | 0                    |         |            |            |
| T                                       | 平成                               | <u>  ~</u><br>28年 不動 | 一座の使田料           | <u>  ~</u><br>等の支払調:        | <b>書</b>  |         |                  | 平日                                              | <u>レン</u><br>\$ 28年 | 不動産の          | 使田料會                        | <u>  ~</u><br>楽の支払調調 | <br>₽   |            |            |
| 支払を                                     | (住所(居所)<br>(住所(居所)               | 奈良県宇阿                | 2010年1月11日       | <u>16×1144</u><br>(台 902    |           |         | ]<br>支払を         | (住所(居所)<br>(住所(居所)                              | <u>埼玉</u> 」         | 見越谷市し         | /1 <u>2/11/1、</u><br>/イクタウン | / 5-55-              | 123     |            |            |
| 受ける者                                    | 氏名丈は<br>名称                       | 藪 伸一                 |                  |                             |           |         | 受(场者             | 氏名文は<br>名称                                      | 上田                  | 明彦            |                             |                      |         |            |            |
| 区分                                      | 物件の所を                            | E地 細                 | 目 計:             | 草の基礎                        | 支払        | 金額      | 区分               | 物件の所有                                           | 在地                  | 細目            | 計算                          | の基礎                  | Ę       | え払金額       | 頦          |
| 細目                                      | 静岡県浜松市浜北区<br>-4-3                | <sup>滦地台 5</sup> 地台  | 代家 12、           | 0000/月                      | 1 4       | 40 000  | 細目               | 大阪府高槻市若松町                                       | Ŋ 21−5              | 地代家           | 8, 00                       | 000/月                |         | 960        | 000        |
|                                         |                                  |                      |                  |                             |           |         |                  |                                                 |                     |               |                             |                      |         |            |            |
|                                         |                                  |                      |                  |                             |           |         |                  |                                                 |                     |               |                             |                      |         |            |            |
|                                         |                                  |                      |                  |                             |           |         |                  |                                                 |                     |               |                             |                      |         | <u> </u>   |            |
| 0                                       | 0                                | 0                    | )                | 0                           |           |         |                  | 0                                               |                     | 0             |                             | 0                    |         |            |            |
| (摘要)                                    | (1元(日元)                          |                      |                  |                             |           |         |                  | (** (P*)                                        |                     |               |                             | +++=                 |         |            |            |
| あっせん<br>をした 考                           | ビーボ (石町)<br>又は所在地<br>モタマけ        | 大阪市浪速区村              | 爰川 4丁目5-1        | 5 <u>天私睡走</u><br>年月日<br>年日日 | あっせん      | 手数料     | あっせん あっせん        | 111 (71) (75) (77) (75) (75) (75) (75) (75) (75 |                     |               |                             | 天私援定<br>年月日<br>年月日   | あっ      | <u>せん手</u> | 数料         |
|                                         | 1000 m<br>名称<br>(住所(尼哥)          | 网友川个重                | 加重               | <u>  15.06.01</u>           | 1         | 000 000 |                  | 1000<br>名称<br>(中田(田田)                           |                     |               | WILLS TT                    |                      |         |            |            |
| 氏名又は<br>名称                              |                                  | 八败中退逃                | ⊾凶攸川□]           | 82-3                        | (00)5510  | 4004    | 氏名又は<br>名称       | <u>又は所在地</u>                                    |                     | 17)民迷区作<br>七郎 | 女川  ]                       | 82-3                 | (00)    |            |            |
| <u> </u>                                | 文仏者                              |                      |                  |                             | (03)6648- | -1234   |                  | 文仏者                                             |                     | (A)           |                             |                      | (03)6   | 048-1234   | • <u> </u> |
|                                         |                                  | 0                    |                  |                             |           |         | #4TB             |                                                 |                     |               |                             |                      |         |            |            |

DempPaiedP1.exe デモで作成したAP

今回のデモ帳票では、 縦横2 \* 2の設定をして います。

**ISOP Solution Ltd.** 

| 【追                                         | <b>!用】</b>                                                                                                    | 仮え                                                                                                    | 宗世                                                                                                    | 의 JE                                                                                                    | <b>3</b><br>3×401<br>₩ 2<br>~ 2                                                                                                    | 88% 447<br>≷ ∰ ∞ 1% 10 × %<br>#3]                                                                                                    |                                                                                                    | 社内学ぞ用                                                                                                    | = □ ×                                                                                                    |                                                                                                    |                                                                                                    |                                                                                                    | E[.                                                                                                  | 字履歴約                                                                                                    | 沼介                                                                                                    |                |
|--------------------------------------------|----------------------------------------------------------------------------------------------------|----------------------------------------------------------------------------------------------------|----------------------------------------------------------------------------------------------------|----------------------------------------------------------------------------------------------------|----------------------------------------------------------------------------------------------------|----------------------------------------------------------------------------------------------------|----------------------------------------------------------------------------------------------------|----------------------------------------------------------------------------------------------------|----------------------------------------------------------------------------------------------------|----------------------------------------------------------------------------------------------------|----------------------------------------------------------------------------------------------------|----------------------------------------------------------------------------------------------------|----------------------------------------------------------------------------------------------------|----------------------------------------------------------------------------------------------------|----------------------------------------------------------------------------------------------------|----------------|
|                                            | 帳票樽                                                                                                    | <b>食索</b>                                                                                                    |                                                                                                    |                                                                                                    | 20<br>40<br>40                                                                                                    | 2775ム/EXCEL<br>教題/1600:14/150P大郎<br>パデモ<br>シバテム/ExcEU(5x-5<br>ンパテム/ExcEU(5x-5<br>ンパテム/コーセンし<br>ンパナム/コーセンし<br>は様                                  |                                                                                                    |                                                                                                    |                                                                                                    |                                                                                                    | ]                                                                                                    |                                                                                                    |                                                                                                    | Log Refarence                                                                                                    | 2                                                                                                    | _              |
| F<br>文字列                                   | Find << Debu                                                                                                    | ig Mode>                                                                                                    | >><br>•>                                                                                                    | ×                                                                                                    |                                                                                                    |                                                                                                    | Name         112-1287           Bendress         112-1287           Colina         477-92           Status         477-92           Status         822,000           Status         822,000           Status         822,000           Status         822,000           Status         822,000           Status         822,000           Status         820,000           Status         820,000           Status         820,000           Status         820,000           Status         820,000           Status         820,000           Status         820,000                                                                                                    | 0         0         0         0         0         0         0         0         0         0         0         0         0         0         0         0         0         0         0         0         0         0         0         0         0         0         0         0         0         0         0         0         0         0         0         0         0         0         0         0         0         0         0         0         0         0         0         0         0         0         0         0         0         0         0         0         0         0         0         0         0         0         0         0         0         0         0         0         0         0         0         0         0         0         0         0         0         0         0         0         0         0         0         0         0         0         0         0         0         0         0         0         0         0         0         0         0         0         0         0         0         0         0         0         0         0         0                                                                                                            | 20 ματογραφικό τη εξεγγγη τη τη τη τη τη τη τη τη τη τη τη τη τη                                                                                                    |                                                                                                    | レポート番号<br>レポート名                                                                                                    | 1000456<br>社内デモ                                                                                                    | ∄                                                                                                    |                                                                                                    | -                                                                                                    | <b>P</b>       |
| Aイトル<br>日付<br>日付<br>部分<br>〇ページへッジ<br>●明細部分 | 大文字小文字比<br>2016/02/13<br>2016/02/13                                                                                   | 較されます。 必ず前<br>3<br>3                                                                                                    | 前後に?が必要で                                                                                                    | <del>.</del>                                                                                                    |                                                                                                    |                                                                                                    |                                                                                                    |                                                                                                    |                                                                                                    |                                                                                                    | ● <u>処</u> 均<br>データ/<br>表示<br>表示<br>表示<br>表示<br>表示<br>示<br>示<br>の<br>の<br>の<br>の<br>の<br>の<br>の<br>の<br>の<br>の                                                                                                    | ボレ<br>成<br>ISOP太郎<br>ISOP太郎<br>ISOP太郎<br>ISOP太郎<br>ISOP太郎<br>ISOP太郎<br>ISOP太郎<br>ISOP太郎                                                                                                    | -9                                                                                                   | 処理日時<br>2016/02/14 13<br>2016/02/14 13<br>2016/02/14 13<br>2016/02/14 15<br>2016/02/14 15<br>2016/02/14 15<br>2016/02/14 15<br>2016/02/14 15                                                                                                    | E         ReportID=DEN           3:45:22         3:45:22           3:47:28                                                                                                    | (備3<br>/O      |
|                                            |                                                                                                    |                                                                                                    |                                                                                                    |                                                                                                    |                                                                                                    |                                                                                                    |                                                                                                    |                                                                                                    |                                                                                                    |                                                                                                    | 表示                                                                                                    | ISOP太郎                                                                                                    |                                                                                                    | 2016/02/14 15                                                                                                    | 5:12:57                                                                                                    |                |
| T                                          | ISOP 検索文字を検<br>作成者                                                                                                    | 「素文字列に入り<br>                                                                                                    | りしi ISOP太郎                                                                                                    | 3 .::                                                                                                    |                                                                                                    |                                                                                                    | <b>2</b><br>表示 (                                                                                                    | <u>کہ</u> ورتیج                                                                                                    | Report<br>CSV EST 履歴                                                                                                    |                                                                                                    | 表示<br>終7<br>最終E                                                                                                    | ISOP太郎<br>/9 <<br>12字情報                                                                                                    | 作成                                                                                                   | 2016/02/14 15                                                                                                    |                                                                                                    | 検索             |
| T                                          | ISOP 検索文字を検<br>作成者                                                                                                    | 1素文字列に入力<br>日時<br>タイトル                                                                                                    | hlī ISOP太郎<br>百数 用紙                                                                                                    | 3                                                                                                    | 保存期限                                                                                                    | 作成日付                                                                                                    |                                                                                                    | <ul> <li>● 印字</li> <li>● 日字</li> <li>● 日子</li> <li>● 日子</li> <li>● 日子</li>     &lt;</ul>                                                                                                    | Report<br>CSV  定分展歴 〔〕<br>最終参照情<br>参照者 日時                                                                                                    | 〕<br>削除<br>軽<br>手<br>回数                                                                                                    | 表示                                                                                                    | ISOP太郎<br>/9 <<br>字情報<br>時 回数 会社 営                                                                                                    | 作成                                                                                                   | 2016/02/14 15<br>者情報<br>ユー ユーザ名                                                                                                    | 5:12:57<br>                                                                                                    | <b>検索</b>      |
|                                            | ISOP 検索文字を検<br>作成者<br>帳票番号<br>1000456 著                                                                               | 索文字列に入<br>日時<br>タイトル<br>土内デモ用                                                                                                    | bbiISOP太郎<br>百数 用紙<br>26 A4                                                                                                    | 3 。<br>状態<br>ET字済                                                                                                    | □ ↓ ↓ ↓ ↓ ↓ ↓ ↓ ↓ ↓ ↓ ↓ ↓ ↓ ↓ ↓ ↓ ↓ ↓ ↓                                                                                                    | 作成日付<br>2016/02/14                                                                                                    | ②表示<br>OPC サー<br>バ名<br>E                                                                                                    | <ul> <li>€□字     <li>E□字     <li>E□     <li>E     <li>E     </li> <li>E     <li>E     <li>E     <li>E     </li> <li>E     </li> <li>E     </li> <li>E     </li> <li>E     </li> <li>E     </li> <li>E      </li> <li>E     </li> <li>E      </li> <li>E      </li> <li>E     </li> <li>E      </li> <li>E      </li> <li>E      </li> <li>E     </li> <li>E     </li> <li>E      </li> <li>E     </li> <li>E      </li> <li>E      </li> <li>E      </li> <li>E     </li> <li>E      </li> <li>E      </li> <li>E      </li> <li>E      </li> <li>E      </li> <li>E     </li> <li>E      </li> <li>&lt;</li></li></ul>                                                                                                    | Report           CSV         二分雇用           最終参照情           参照者         日時           DP太郎         2016/02/14                                                                                                    | 削除                                                                                                    | 表示       終了       最終日       文 印字 E       7                                                                                                    | ISOP太郎<br>/9 <<br>'P字情報<br> 時 回数 会社 営<br>1 0001 5                                                                                                    | 作成<br>常業<br>部課<br>0 104                                                                              | 2016/02/14 15<br>者情報<br>ユー ユーザ名<br>0001 ISOP大郎                                                                                                    | 5:12:57<br>更新日時<br>2016/02/14 13:45:21                                                                                                    | 検索<br>         |
| -                                          | ISOP 検索文字を検<br>作成者<br>帳票番号<br>1000456 ぞ<br>1000455 ぞ                                                                  | (素文字列に入)<br>日時<br>タイトル<br>1内デモ用<br>1内デモ用<br>1内デモ用                                                                                                    | hしi ISOP太郎<br>百数 用紙<br>26 A4<br>26 A4                                                                                                    | 、<br>大態<br>印字済<br>開せ                                                                                                    | 保存期限<br>2016/02/17<br>2016/02/16                                                                                                    | 作成日付<br>2016/02/14<br>2016/02/13                                                                                                    | のPC サー<br>パぞ<br>E<br>E                                                                                                    | <ul> <li>         ・         ・         ・</li></ul>                                                                                                    | Report         展標           csv         二, 一, 一, 一, 一, 一, 一, 一, 一, 一, 一, 一, 一, 一,                                                                                                    | ■<br>前順除<br>平<br>報<br>15:12:57<br>15:25:10                                                                                                    | 終了<br>最終<br>日口字<br>4                                                                                                    | ISOP太郎<br>/9 <<br>I字情報<br>旧時 回数 会社 営<br>1 0001 5<br>0 0001 5                                                                                                    | 作成<br>業部課<br>0 104<br>0 104                                                                          | 2016/02/14 15<br>者情報<br>ユー ユーザ名<br>0001 ISOP太郎<br>0001 ISOP太郎                                                                                                    | 5:12:57<br>更新日時<br>2016/02/14 13:45:21<br>2016/02/13 20:02:01                                                                                                    | <b>挨茶</b>      |
|                                            | ISOP 検索文字を検<br>作成者<br>帳票番号<br>1000456 社<br>1000455 社<br>1000455 社                                                     | (素文字列に入力)<br>日時<br>タイトル<br>1内デモ用<br>1内デモ用<br>1内デモ用<br>1内デモ用<br>1内デモ用<br>1内デモ用                                                                                                    | りしi ISOP太郎<br>夏数 用紙<br>26 A4<br>27 A4                                                                                                    | ;                                                                                                    | 保存期限<br>2016/02/17<br>2016/02/16<br>2016/02/16                                                                                                    | 作成日付<br>2016/02/13<br>2016/02/13                                                                                                    | QPC<br>→<br>CPC<br>→<br>CPC<br>CPC<br>→<br>CPC<br>→<br>CPC | <ul> <li>町字</li> <li>転票ID</li> <li>素</li> <li>Step3</li> <li>ISC</li> <li>Step3</li> <li>ISC</li> <li>Step3</li> <li>ISC</li> </ul>                                                                                                    | Report<br>CSV 三分展歴 11<br>金服者 日時<br>2016/02/14<br>2016/02/14<br>2016/02/14                                                                                                    | 前時<br>前時<br>転<br>転<br>15.12.57<br>15.25:10<br>19:11:17                                                                                                    | 表示       終了       最終日       久       7       4       1                                                                                                    | ISOP太郎<br>/9 <<br>I字 卡報<br>時 回数 会社 第<br>0 0001 5<br>0 0001 5                                                                                                    | 作成<br>業 部課<br>0 104<br>0 104<br>0 104                                                                | 2016/02/14 15<br>者情報<br>ユー ユーザ名<br>0001 ISOP太郎<br>0001 ISOP太郎<br>0001 ISOP太郎                                                                                                    | 5:12:57<br>更新日時<br>2016/02/14 13:45:21<br>2016/02/13 20:02:01<br>2016/02/13 19:11:16                                                                                                    | <b>検索</b>      |
|                                            | ISOP 検索文字を検<br>作成者<br>帳票番号<br>1000455 行<br>1000453 行<br>1000452 子                                                     | (素文字列に入力)<br>日時<br>タイトル<br>1内デモ用<br>1内デモ用<br>1内デモ用<br>1内デモ用<br>1内デモ用<br>1内デモ用<br>1内デモ用                                                                                                    | つしi ISOP太郎<br>百数 用紙<br>26 A4<br>27 A4<br>27 A4                                                                                                    | 、<br>状態<br><del>い字済</del><br>開封<br>開封                                                                                                    | 保存其期限<br>2016/02/17<br>2016/02/16<br>2016/02/16<br>2016/02/11                                                                                     | 作成日付<br>2016/02/13<br>2016/02/13<br>2016/02/13<br>2016/02/03                                                                                     | のPC サー<br>パイン<br>E<br>E<br>E<br>E                                                                                                    | <ul> <li>         ・</li> <li>         ・</li></ul>                                                                                                    | Report CSV 三分度度 1  CSV 三分度度 1  CSV 三分度度 1  CSV 三分度度 1  CSV 2016/02/14  CP太郎 2016/02/14  CP太郎 2016/02/13  CP太郎 2016/02/13  CP太郎 2016/02/08  CST 0 2016/02/08  CST 0 2016/02/08 | <ul> <li>副除 原</li> <li>記録</li> <li>記録</li> <li>15:12:5710</li> <li>19:11:177</li> <li>20:14:577</li> </ul>                                                                                                    | <ul> <li>表示</li> <li>● 最終日</li> <li>● 日子</li> <li>● 日子</li> <l< td=""><td>ISOP太郎<br/>/9 &lt;<br/>中 回数 会社 第<br/></td><td>作成<br/>業 部課<br/>0 104<br/>0 104<br/>0 104<br/>0 104</td><td><ul> <li>2016/02/14 15</li> <li>オ情報</li> <li>ユー ユーザ名</li> <li>0001 ISOP太郎</li> <li>0001 ISOP太郎</li> <li>0001 ISOP太郎</li> <li>0001 ISOP太郎</li> <li>0001 ISOP太郎</li> </ul></td><td>5:12:57<br/>更新日時<br/>2016/02/14 13:45:21<br/>2016/02/13 20:02:01<br/>2016/02/13 19:11:16<br/>2016/02/08 20:13:37<br/>2016/02/08 20:13:37</td><td>検索</td></l<></ul>                                                                                                    | ISOP太郎<br>/9 <<br>中 回数 会社 第<br>                                                                                                    | 作成<br>業 部課<br>0 104<br>0 104<br>0 104<br>0 104                                                       | <ul> <li>2016/02/14 15</li> <li>オ情報</li> <li>ユー ユーザ名</li> <li>0001 ISOP太郎</li> <li>0001 ISOP太郎</li> <li>0001 ISOP太郎</li> <li>0001 ISOP太郎</li> <li>0001 ISOP太郎</li> </ul>                                                                                                    | 5:12:57<br>更新日時<br>2016/02/14 13:45:21<br>2016/02/13 20:02:01<br>2016/02/13 19:11:16<br>2016/02/08 20:13:37<br>2016/02/08 20:13:37                                                                                                    | 検索             |
|                                            | ISOP 検索文字を検<br>作成者<br>使要番号<br>1000455 和<br>1000455 和<br>1000452 和<br>1000452 和                                        | (素文字列に入力)<br>日時<br>タイトル<br>1内デモ用<br>1内デモ用<br>1内デモ用<br>1内デモ用<br>1内デモ用<br>1内デモ用<br>1内デモ用<br>1内デモ用<br>1内デモ用<br>10 デモの<br>10 デモの<br>10 デモロ<br>10 デモの<br>10 デモの<br>10 デモの<br>10 デモの<br>10 デモの<br>10 デモア<br>10 デモの<br>10 デモの<br>10 デモの<br>10 デモの<br>10 デモの<br>10 デモの<br>10 デモの<br>10 デモの<br>10 デモの<br>10 デモロ<br>10 デモロ<br>10 デロ<br>10 デェロ<br>10 デェロ<br>10 デェロ<br>10 デェロ<br>10 デェロ<br>10 デェロ<br>10 デェロ<br>10 デ<br>10 デロ<br>10 デロ<br>10 デ<br>10 デロ<br>10 デ<br>10 デロ<br>10 デロ<br>10 デロ<br>10 デロ<br>10 デロ<br>10 デロ<br>10 デロ<br>10<br>10 デロ<br>10 | すしi ISOP太郎<br>百数 用紙<br>26 A4<br>26 A4<br>27 A4<br>27 A4<br>27 A4                                                                                                    | 、<br>、<br>、<br>、<br>、<br>、<br>、<br>、<br>、<br>、<br>、<br>、<br>、<br>、                                                                                  | 保存其期限<br>2016/02/17<br>2016/02/16<br>2016/02/16<br>2016/02/11<br>2016/01/19                                                                       | 作成日付<br>2016/02/14<br>2016/02/13<br>2016/02/08<br>2016/01/16                                                                                     | のPC サー<br>パ名<br>E<br>E<br>E<br>E                                                                                                    | <ul> <li>         ・</li> <li>         ・</li></ul>                                                                                                    | Report CSV  定分展歴  () CSV  定分展  () CSV  定分展  () CSV  定分展  () CSV  () CSV  () C | <ul> <li>削除</li> <li>評除</li> <li>記     <li>記     <li>記     <li>記     <li>記     <li>記     <li>記     <li>記     <li>記     <li>記     <li>記     <li>記     <li>記     <li>記     <li>記     <li>記     <li>記     <li>記     <li>記     <li>記     <li>記     <li>記     <li>記     <li>記     <li>記     <li>記     <li>記     <li>こ     <li>こ      <li>こ     <li>こ     </li> <li>こ     <li>こ      <li>こ     <li>こ     <li>こ      <li>こ     </li> <li>こ     </li> <li>こ      <li>こ      </li> <li>こ     </li> <li>こ     </li> <li>こ     </li> <li>こ      </li> <li>こ      </li> <li>こ      </li> <li>こ      </li> <li>こ      </li> <li>こ     </li> <li>こ     </li> <li>こ     </li> <li>こ      </li> <li>こ     </li> <li>こ      </li> <li>こ      </li> <li>こ      </li> <li>こ      </li> <li>こ      </li> <li>こ      </li> <li>こ      </li> <li>こ      </li> <li>こ      </li> <li>こ      </li></li></ul>                                                                                                    | <ul> <li>表示</li> <li>最終</li> <li>日づ字</li> <li>日づ字</li> <li>日</li> <li>1</li> <li>2</li> <li>1</li> <li>4</li> </ul>                                                                                                    | ISOP太郎<br>/9 <<br>/10 0001 5<br>0 0001 5<br>0 0001 5<br>0 0001 5                                                                                                    | 作成<br>業 部課<br>0 104<br>0 104<br>0 104<br>0 104<br>0 104                                              | 2016/02/14 15<br>者情報<br>ユー ユーザ名<br>0001 ISOP太郎<br>0001 ISOP太郎<br>0001 ISOP太郎<br>0001 ISOP太郎<br>0001 ISOP太郎                                                                                                    | 更新日時<br>2016/02/14 13:45:21<br>2016/02/13 20:02:01<br>2016/02/13 19:11:16<br>2016/02/08 20:13:37<br>2016/01/16 14:38:05                                                                                                    | 検索             |
|                                            | ISOP 検索文字を検<br>作成者<br>使要番号<br>1000455 社<br>1000453 社<br>1000453 社<br>1000453 社<br>1000453 社<br>1000453 社<br>1000453 社 | (素文字列に入け)<br>日時<br>タイトル<br>上内デモ用<br>上内デモ用<br>上内デモ用<br>上内デモ用<br>上内デモ用<br>コークデモ用<br>コークデモ<br>コーク<br>コーク<br>コーク<br>コーク<br>コーク<br>コーク<br>コーク<br>コーク<br>コーク<br>コーク                                                                                                    | 向しi ISOP太郎<br>直数 用紙<br>26 A4<br>26 A4<br>27 A4<br>27 A4<br>27 A4                                                                                                    | 、<br>、<br>、<br>、<br>、<br>、<br>、<br>、<br>、<br>、<br>、<br>、<br>、<br>、                                                                                  | 保存期限<br>2016/02/17<br>2016/02/16<br>2016/02/16<br>2016/02/11<br>2016/01/19<br>2016/01/16                                                          | 作成日付<br>2016/02/14<br>2016/02/13<br>2016/02/13<br>2016/01/16<br>2016/01/16<br>2016/01/13                                                         | のPC<br>パ名<br>E<br>E<br>E<br>E<br>E<br>E                                                                                                    | <ul> <li>         ・</li> <li>         ・</li></ul> <li>         ・</li> <li>         ・</li>                                                                                                    | Report         展示           CSV         二二二二二二二二二二二二二二二二二二二二二二二二二二二二二二二二二二二二                                                                                                    | ■単除<br>・<br>・<br>・<br>・<br>・<br>・<br>・<br>・<br>・<br>・<br>・<br>・<br>・                                                                                                    | <ul> <li>表示</li> <li>最終日</li> <li>日の字</li> <li>日の字</li></ul>                                                                                                    | ISOP太郎<br>/9 <<br>/15 同数 会社 第<br>16 回数 会社 第<br>10001 5<br>10001 5<br>100001 5<br>100001 5                                                                                                    | 作成<br>案 部課<br>0 104<br>0 104<br>0 104<br>0 104<br>0 104<br>0 104                                     | 2016/02/14 15<br>者情報<br>ユー ユーザ名<br>0001 ISOP太郎<br>0001 ISOP太郎<br>0001 ISOP太郎<br>0001 ISOP太郎<br>0001 ISOP太郎<br>0001 ISOP太郎                                                                                                    | 更新日時<br>2016/02/14 13:45:21<br>2016/02/13 20:02:01<br>2016/02/13 19:11:16<br>2016/02/08 20:13:37<br>2016/01/16 14:38:05<br>2016/01/16 14:38:05                                                                                                    | <b>技</b> 索     |
|                                            | ISOP 検索文字を検<br>作成者  ・ ・ ・ ・ ・ ・ ・ ・ ・ ・ ・ ・ ・ ・ ・ ・ ・ ・                                                               | (素文字列に入)<br>日時<br>日時<br>タイトル<br>1内デモ用<br>1内デモ用<br>1内デモ用<br>1内デモ用<br>1内デモ用<br>1内デモ用<br>1内デモ用<br>1内デモ用<br>1内デモ用                                                                                                    | すいす ISOP太郎<br>直数 用紙<br>26 A4<br>26 A4<br>27 A4<br>27 A4<br>27 A4<br>27 A4<br>27 A4                                                                                                    | 、                                                                                                    | 保存期限<br>2016/02/17<br>2016/02/16<br>2016/02/16<br>2016/01/18<br>2016/01/18<br>2016/01/16<br>2016/01/16                                            | 作成日付<br>2016/02/14<br>2016/02/13<br>2016/02/13<br>2016/01/13<br>2016/01/13<br>2016/01/13                                                         | のPC<br>パー名<br>E<br>E<br>E<br>E<br>E<br>E<br>E<br>E<br>E<br>E<br>E<br>E<br>E                                                                                                    | <ul> <li>         ・</li> <li>         ・</li></ul> <li>         ・</li>                                                                                                    | Report<br>CSV 学育履歴<br>定SV 学育履歴<br>一<br>定SV 学育履歴<br>一<br>定<br>定<br>定<br>定<br>定<br>定<br>定<br>定<br>定<br>定<br>定<br>定<br>定                                                                                                    | ■単除<br>単除<br>単除<br>単下<br>単下<br>単下<br>単下<br>単下<br>単下<br>単下<br>単下                                                                                                    | <ul> <li>表示</li> <li>最終了</li> <li>日二、日二、日二、日二、日二、日二、日二、日二、日二、日二、日二、日二、日二、日</li></ul>                                                                                                    | ISOP太郎<br>/9 <<br>/10 0001 5<br>0001 5<br>0001 5<br>00001 5<br>00001 5<br>00001 5<br>00001 5                                                                                                    | 作成<br>業部課<br>0 104<br>0 104<br>0 104<br>0 104<br>0 104<br>0 104<br>0 104<br>0 104                    | 2016/02/14 15<br>者情報<br>ユー ユーザ名<br>0001 ISOP太郎<br>0001 ISOP太郎<br>0001 ISOP太郎<br>0001 ISOP太郎<br>0001 ISOP太郎<br>0001 ISOP太郎<br>0001 ISOP太郎                                                                                                    | 更新日時<br>2016/02/14 13:45:21<br>2016/02/13 20:02:01<br>2016/02/13 19:11:16<br>2016/02/08 20:13:37<br>2016/01/16 14:38:05<br>2016/01/13 12:52:07<br>2016/01/13 11:51:13                                                                                                    | <b>検索</b>      |
|                                            | ISOP 検索文字を検<br>作成者<br>・<br>・<br>・<br>・<br>・<br>・<br>・<br>・<br>・<br>・<br>・<br>・<br>・                                   | 法文字列に入げ<br>日時<br>タイトル<br>1内デモ用<br>1内デモ用<br>1内デモ用<br>1内デモ用<br>1内デモ用<br>1内デモ用<br>1内デモ用<br>1内デモ用<br>1カデモ用<br>1カデモ用<br>1カデモ用<br>1カデモ用<br>1カデモ用<br>1カデモ<br>1カデモ<br>10<br>10<br>10<br>10<br>10<br>10<br>10<br>10<br>10<br>10<br>10<br>10<br>10                                                                                                    | buitSOP太郎<br>百数 用紙<br>26 A4<br>27 A4<br>27 A4<br>27 A4<br>27 A4<br>27 A4<br>27 A4                                                                                                    | 、<br>ない<br>ない<br>に<br>が<br>に<br>が<br>に<br>、<br>、<br>、<br>、<br>、<br>、<br>、<br>、<br>、<br>、<br>、<br>、<br>、                                             | 保存期限<br>2016/02/17<br>2016/02/16<br>2016/02/16<br>2016/02/16<br>2016/01/16<br>2016/01/16<br>2016/01/16<br>2016/01/16                              | 作成日付<br>2016/02/14<br>2016/02/13<br>2016/02/13<br>2016/02/13<br>2016/01/13<br>2016/01/13<br>2016/01/13                                           |                                                                                                    | 日字   ●   ●   ●   ●   ●   ●   ●   ●   ●   ●   ●   ●   ●   ●   ●   ●   ●   ●   ●   ●   ●   ●   ●   ●   ●   ●   ●   ●   ●   ●   ●   ●   ●   ●   ●   ●   ●   ●   ●   ●   ●   ●   ●   ●   ●   ●   ●   ●   ●   ●   ●   ●   ●   ●   ●   ●   ●   ●   ●   ●   ●   ●   ●   ●   ●   ●   ●   ●   ●   ●   ●   ●   ●   ●   ●   ●   ●   ●   ●   ●   ●   ●   ●   ●   ●   ●   ●   ●   ●   ●   ●   ●   ●   ●   ●   ●   ●   ●   ●   ●   ●   ●   ●   ●   ●   ●   ●   ●   ●   ●   ●   ●   ●   ●   ●   ●   ●   ●   ●   ●   ●   ●   ●   ●   ●   ●   ●   ●   ●   ●   ●   ●   ●   ●   ●   ●   ●   ●   ●   ●   ●   ●   ●   ●   ●   ●   ●   ●   ●   ●   ●   ●   ●   ●   ●   ●   ●   ●   ●   ●   ●   ●   ●   ●   ●   ●   ●   ●   ●   ●   ●   ●   ●   ●   ●   ●   ●   ●   ●   ●   ●   ●   ●   ●   ● <                                                                                                    | Report         展標           csv         二二二二二二二二二二二二二二二二二二二二二二二二二二二二二二二二二二二二                                                                                                    | ■<br>副除<br>単除<br>単除<br>に<br>一<br>一<br>一<br>一<br>一<br>一<br>一<br>一<br>一<br>一<br>一<br>一<br>一                                                                                                    | 表示<br>表示<br>よ<br>よ<br>よ<br>よ<br>よ<br>よ<br>よ<br>よ<br>よ                                                                                                    | ISOP太郎<br>/9 <<br>//> /9 <<br>//> /9 <<br>//> /0    10 回数 会社 2   10 回数 会社 2   10 0001 5   10 0001 5   10 0001 5   10 0001 5   10 0001 5   10 0001 5   10 0001 5   10 0001 5   10 0001 5   10 0001 5   10 0001 5   10 0001 5   10 0001 5   10 0001 5                                                                                                    | 作成<br>業 部課<br>0 104<br>0 104<br>0 104<br>0 104<br>0 104<br>0 104<br>0 104<br>0 104<br>0 104          | 2016/02/14 15<br>2016/02/14 15<br>30001 ユーザ名<br>0001 ISOP太郎<br>0001 ISOP太郎<br>0001 ISOP太郎<br>0001 ISOP太郎<br>0001 ISOP太郎<br>0001 ISOP太郎<br>0001 ISOP太郎<br>0001 ISOP太郎                                                                                                    | 更新日時           2016/02/14 13:45:21           2016/02/13 20:02:01           2016/02/13 19:11:16           2016/02/13 19:11:16           2016/01/13 12:52:07           2016/01/13 11:51:13           2016/01/13 11:50:04                                                                                                    | 検索<br>^        |
|                                            | ISOP 検索文字を検<br>作成者<br>・<br>・<br>・<br>・<br>・<br>・<br>・<br>・<br>・<br>・<br>・<br>・<br>・                                   | (素文字列に入)<br>日時<br>日時<br>タイトル<br>1内デモ用<br>1内デモ用<br>1内デモ用<br>1内デモ用<br>1内デモ用<br>1内デモ用<br>1内デモ用<br>1カデモ用<br>1カデモ用<br>1カデモ<br>1カデモ<br>1カデモ<br>1カデモ<br>1カデモ<br>1カデモ<br>10<br>10<br>10<br>10<br>10<br>10<br>10<br>10<br>10<br>10<br>10<br>10<br>10                                                                                                    | りしi ISOP太郎<br>一日の<br>二日の<br>二のの<br>二のの<br>二ののの<br>二ののの<br>二ののの<br>二ののの<br>二のの<br>二のの<br>二のの<br>二のの<br>二のの<br>二のの<br>二のの | t<br>T<br>開<br>開<br>開<br>開<br>開<br>開<br>開<br>開<br>開<br>開<br>開<br>開<br>開<br>開<br>開<br>開<br>開<br>開                                                    | 保存共期限<br>2016/02/17<br>2016/02/16<br>2016/02/16<br>2016/02/16<br>2016/01/16<br>2016/01/16<br>2016/01/16<br>2016/01/16                             | 作成日付<br>2016/02/14<br>2016/02/13<br>2016/02/13<br>2016/02/13<br>2016/01/13<br>2016/01/13<br>2016/01/13<br>2016/01/13                             | Q → ₹<br>Q → ₹<br>C → ₹<br>E → 1<br>E → 1<br>E                                                                                              | ●  「 「 「 「 」 」 」 」 」 」 」 」 」 、 、 、 、 、 、 、                                                                                                    | Report         展標           csv         二二、           金段者         日時           空人和         2016/02/14           空人和         2016/02/14           空人和         2016/02/14           空人和         2016/02/14           空人和         2016/02/14           空人和         2016/02/14           空人和         2016/02/14           空人和         2016/02/14           空人和         2016/02/14           空人和         2016/02/13           空人和         2016/02/08           空人和         2016/02/13           空人和         2016/02/13           空人和         2016/02/13           空人和         2016/02/13           空人和         2016/02/13           空人和         2016/02/13           空人和         2016/02/13           空人和         2016/02/13           空人和         2016/02/13           空人和         2016/02/13           空人和         2016/02/13           空人和         2016/02/13           空人和         2015/12/31                                                                                                    | ■<br>副除<br>単除<br>・<br>一<br>一<br>一<br>一<br>一<br>一<br>一<br>一<br>一<br>一<br>一<br>一<br>一                                                                                                    | <ul> <li>表示</li> <li>表示</li> <li>上</li> <li>上<td>ISOP太郎<br/>/9 &lt;<br/>/79 ★<br/>/87 ★<br/>/97 ★<br/>/97</td><td>作成<br/>業 部課<br/>0 104<br/>0 104<br/>0 104<br/>0 104<br/>0 104<br/>0 104<br/>0 104<br/>0 104<br/>0 104<br/>0 104</td><td>2016/02/14 15<br/>本情報<br/>ユー ユーザ名<br/>0001 ISOP太郎<br/>0001 ISOP太郎<br/>0001 ISOP太郎<br/>0001 ISOP太郎<br/>0001 ISOP太郎<br/>0001 ISOP太郎<br/>0001 ISOP太郎<br/>0001 ISOP太郎<br/>0001 ISOP太郎<br/>0001 ISOP太郎</td><td>更新日時           2016/02/14 13:45:21           2016/02/13 20:02:01           2016/02/13 19:11:16           2016/02/13 19:11:16           2016/01/13 12:52:07           2016/01/13 11:51:13           2016/01/13 11:51:13           2016/01/13 11:51:13           2016/01/13 11:51:13</td><td><b>検索</b></td></li></ul>                                                                                                    | ISOP太郎<br>/9 <<br>/79 ★<br>/87 ★<br>/97 ★<br>/97 | 作成<br>業 部課<br>0 104<br>0 104<br>0 104<br>0 104<br>0 104<br>0 104<br>0 104<br>0 104<br>0 104<br>0 104 | 2016/02/14 15<br>本情報<br>ユー ユーザ名<br>0001 ISOP太郎<br>0001 ISOP太郎<br>0001 ISOP太郎<br>0001 ISOP太郎<br>0001 ISOP太郎<br>0001 ISOP太郎<br>0001 ISOP太郎<br>0001 ISOP太郎<br>0001 ISOP太郎<br>0001 ISOP太郎                                                                                                    | 更新日時           2016/02/14 13:45:21           2016/02/13 20:02:01           2016/02/13 19:11:16           2016/02/13 19:11:16           2016/01/13 12:52:07           2016/01/13 11:51:13           2016/01/13 11:51:13           2016/01/13 11:51:13           2016/01/13 11:51:13                                                                                                    | <b>検索</b>      |
|                                            | ISOP 検索文字を検<br>作成者<br>・<br>・<br>・<br>・<br>・<br>・<br>・<br>・<br>・<br>・<br>・<br>・<br>・                                   |                                                                                                    | 中しi ISOP太郎<br>26 A4<br>27 A4<br>27 A4<br>27 A4<br>27 A4<br>27 A4<br>27 A4<br>27 A4<br>27 A4<br>27 A4                                                                                                    | 、                                                                                                    | 保存実期限<br>2016/02/17<br>2016/02/16<br>2016/02/16<br>2016/02/16<br>2016/01/16<br>2016/01/16<br>2016/01/16<br>2016/01/16<br>2016/01/03<br>2016/01/03 | 作成日付<br>2016/02/13<br>2016/02/13<br>2016/02/13<br>2016/02/13<br>2016/01/13<br>2016/01/13<br>2016/01/13<br>2015/12/31<br>2015/12/31               |                                                                                                    | 日字 </td <td>Report         展標           csv         二二二二二二二二二二二二二二二二二二二二二二二二二二二二二二二二二二二二</td> <td>■<br/>単単年<br/>単単年<br/>日<br/>5:12:5:10<br/>15:12:5:10<br/>15:12:5:10<br/>19:11:17<br/>19:11:17<br/>20:15:27<br/>14:38:07<br/>14:38:07<br/>14:51:57<br/>14:55:54<br/>14:55:54<br/>15:55:54<br/>15:55:54<br/>15:55:55<br/>15:55:55<br/>15:55:55<br/>15:55:55<br/>15:55:55<br/>15:55:55<br/>15:55:55<br/>15:55:55<br/>15:55:55<br/>15</td> <td>表示       終了       日1字       1       2       1       3       1       3       1       3       1       3       1       3       1       1</td> <td>ISOP太郎<br/>/9 &lt;<br/>/9<br/>/9<br/>/9<br/>/0<br/>/0<br/>/0<br/>/0<br/>/0<br/>/0<br/>/0<br/>/0</td> <td>作成<br/>第<br/>3<br/>3<br/>4<br/>5<br/>5<br/>5<br/>5<br/>5<br/>5<br/>5<br/>5<br/>5<br/>5<br/>5<br/>5<br/>5</td> <td><ul> <li>2016/02/14 15</li> <li>オ情報</li> <li>ユーザ名</li> <li>0001</li> <li>ISOP太郎</li> <li>0001</li> <li>ISOP太郎</li> </ul></td> <td>・12:57<br/>更新日時<br/>2016/02/14 13:45:21<br/>2016/02/13 20:02:01<br/>2016/02/13 19:11:16<br/>2016/02/08 20:13:37<br/>2016/01/16 14:38:05<br/>2016/01/13 12:52:07<br/>2016/01/13 11:51:13<br/>2016/01/13 11:51:13<br/>2016/01/13 11:50:04<br/>2015/12/31 14:51:43<br/>2015/12/30 14:55:53</td> <td><b>検索</b></td>                                                                                                    | Report         展標           csv         二二二二二二二二二二二二二二二二二二二二二二二二二二二二二二二二二二二二                                                                                                    | ■<br>単単年<br>単単年<br>日<br>5:12:5:10<br>15:12:5:10<br>15:12:5:10<br>19:11:17<br>19:11:17<br>20:15:27<br>14:38:07<br>14:38:07<br>14:51:57<br>14:55:54<br>14:55:54<br>15:55:54<br>15:55:54<br>15:55:55<br>15:55:55<br>15:55:55<br>15:55:55<br>15:55:55<br>15:55:55<br>15:55:55<br>15:55:55<br>15:55:55<br>15 | 表示       終了       日1字       1       2       1       3       1       3       1       3       1       3       1       3       1       1                                                                                                    | ISOP太郎<br>/9 <<br>/9<br>/9<br>/9<br>/0<br>/0<br>/0<br>/0<br>/0<br>/0<br>/0<br>/0                                                                                                    | 作成<br>第<br>3<br>3<br>4<br>5<br>5<br>5<br>5<br>5<br>5<br>5<br>5<br>5<br>5<br>5<br>5<br>5              | <ul> <li>2016/02/14 15</li> <li>オ情報</li> <li>ユーザ名</li> <li>0001</li> <li>ISOP太郎</li> <li>0001</li> <li>ISOP太郎</li> </ul>                                                                    | ・12:57<br>更新日時<br>2016/02/14 13:45:21<br>2016/02/13 20:02:01<br>2016/02/13 19:11:16<br>2016/02/08 20:13:37<br>2016/01/16 14:38:05<br>2016/01/13 12:52:07<br>2016/01/13 11:51:13<br>2016/01/13 11:51:13<br>2016/01/13 11:50:04<br>2015/12/31 14:51:43<br>2015/12/30 14:55:53                                                                                                    | <b>検索</b>      |
|                                            | ISOP 検索文字を検<br>作成者<br>・<br>・<br>・<br>・<br>・<br>・<br>・<br>・<br>・<br>・<br>・<br>・<br>・                                   | 味文字列に入げ           日時           夕イトル           上内デモ用           上内デモ用           上内デデモ用           上内デデモ用           上内デデモ用           上内デデモ用           上内デデモ用           上内デデモ用           上内デデモ用           上内デデモ用           上内デデモ用           上内デデモ用           上内デデモ用           上内デジー                                                                                                    | しは ISOP太郎<br>一日の1500の大郎<br>一日の1500の大郎<br>一日の1500<br>一日の1500の大郎<br>一日の1500の大郎<br>一日の1500<br>一日の1500<br>一                                                                     | t<br>T<br>開開開開開開開開開開開開開開開開開開開開<br>開開開開開開開開<br>開<br>日<br>日<br>日<br>日<br>日<br>日<br>日<br>日<br>日<br>日<br>日<br>日<br>日<br>日<br>日<br>日<br>日<br>日<br>日<br>日 | 保存実期限<br>2016/02/16<br>2016/02/16<br>2016/02/16<br>2016/02/16<br>2016/01/16<br>2016/01/16<br>2016/01/16<br>2016/01/03<br>2016/01/03<br>2016/01/03 | 作成日付<br>2016/02/14<br>2016/02/13<br>2016/02/13<br>2016/02/13<br>2016/01/13<br>2016/01/13<br>2016/01/13<br>2015/12/31<br>2015/12/30<br>2015/12/30 |                                                                                                    | 日字 </td <td>Report         展標           csv         二二二二二二二二二二二二二二二二二二二二二二二二二二二二二二二二二二二二</td> <td><ul> <li>         ・・・・・・・・・・・・・・・・・・・・・・・・・・・・・</li></ul></td> <td><ul> <li>表示</li> <li>表示</li> <li>●</li> <li>●<td>ISOP太郎<br/>/9 く<br/>/9 く<br/>/9 く<br/>/10 のの<br/>/10 のの<br/>/10 のの<br/>/10 のの<br/>/10 のの<br/>/10 のの<br/>/10 の<br/>/10 の<br/>/10 の<br/>/10 の<br/>/10 の<br/>/10 の<br/>/10 の<br/>/10 の<br/>/10 の<br/>/10 00<br/>/10 000<br/>/10 00<br/>/10 00</td><td>作成<br/>第<br/>3<br/>5<br/>5<br/>5<br/>5<br/>5<br/>5<br/>5<br/>5<br/>5<br/>5<br/>5<br/>5<br/>5</td><td><ul> <li>2016/02/14 15</li> <li>コー ユーザ名</li> <li>ユー エーザ名</li> <li>0001</li> <li>ISOP太郎</li> <li>0001</li> <li>ISOP太郎</li> </ul></td><td>EXAMPLE 12:57          更新日時         2016/02/14         2016/02/13         2016/02/13         2016/02/13         2016/02/13         2016/02/13         2016/02/13         2016/01/16         13:37         2016/01/16         2016/01/13         11:51:13         2016/01/13         2016/01/13         11:51:13         2016/01/13         11:51:13         2015/12/30         2015/12/30         14:55:53         2015/12/30         2015/12/30         14:53:13</td><td>検索<br/><b>*</b></td></li></ul></td> | Report         展標           csv         二二二二二二二二二二二二二二二二二二二二二二二二二二二二二二二二二二二二                                                                                                    | <ul> <li>         ・・・・・・・・・・・・・・・・・・・・・・・・・・・・・</li></ul>                                                                                                    | <ul> <li>表示</li> <li>表示</li> <li>●</li> <li>●<td>ISOP太郎<br/>/9 く<br/>/9 く<br/>/9 く<br/>/10 のの<br/>/10 のの<br/>/10 のの<br/>/10 のの<br/>/10 のの<br/>/10 のの<br/>/10 の<br/>/10 の<br/>/10 の<br/>/10 の<br/>/10 の<br/>/10 の<br/>/10 の<br/>/10 の<br/>/10 の<br/>/10 00<br/>/10 000<br/>/10 00<br/>/10 00</td><td>作成<br/>第<br/>3<br/>5<br/>5<br/>5<br/>5<br/>5<br/>5<br/>5<br/>5<br/>5<br/>5<br/>5<br/>5<br/>5</td><td><ul> <li>2016/02/14 15</li> <li>コー ユーザ名</li> <li>ユー エーザ名</li> <li>0001</li> <li>ISOP太郎</li> <li>0001</li> <li>ISOP太郎</li> </ul></td><td>EXAMPLE 12:57          更新日時         2016/02/14         2016/02/13         2016/02/13         2016/02/13         2016/02/13         2016/02/13         2016/02/13         2016/01/16         13:37         2016/01/16         2016/01/13         11:51:13         2016/01/13         2016/01/13         11:51:13         2016/01/13         11:51:13         2015/12/30         2015/12/30         14:55:53         2015/12/30         2015/12/30         14:53:13</td><td>検索<br/><b>*</b></td></li></ul> | ISOP太郎<br>/9 く<br>/9 く<br>/9 く<br>/10 のの<br>/10 のの<br>/10 のの<br>/10 のの<br>/10 のの<br>/10 のの<br>/10 の<br>/10 の<br>/10 の<br>/10 の<br>/10 の<br>/10 の<br>/10 の<br>/10 の<br>/10 の<br>/10 00<br>/10 000<br>/10 00<br>/10 00                                                                                                    | 作成<br>第<br>3<br>5<br>5<br>5<br>5<br>5<br>5<br>5<br>5<br>5<br>5<br>5<br>5<br>5                        | <ul> <li>2016/02/14 15</li> <li>コー ユーザ名</li> <li>ユー エーザ名</li> <li>0001</li> <li>ISOP太郎</li> <li>0001</li> <li>ISOP太郎</li> </ul> | EXAMPLE 12:57          更新日時         2016/02/14         2016/02/13         2016/02/13         2016/02/13         2016/02/13         2016/02/13         2016/02/13         2016/01/16         13:37         2016/01/16         2016/01/13         11:51:13         2016/01/13         2016/01/13         11:51:13         2016/01/13         11:51:13         2015/12/30         2015/12/30         14:55:53         2015/12/30         2015/12/30         14:53:13 | 検索<br><b>*</b> |

ISOPReportViewer.exe

# 【運用】プレビュー画面

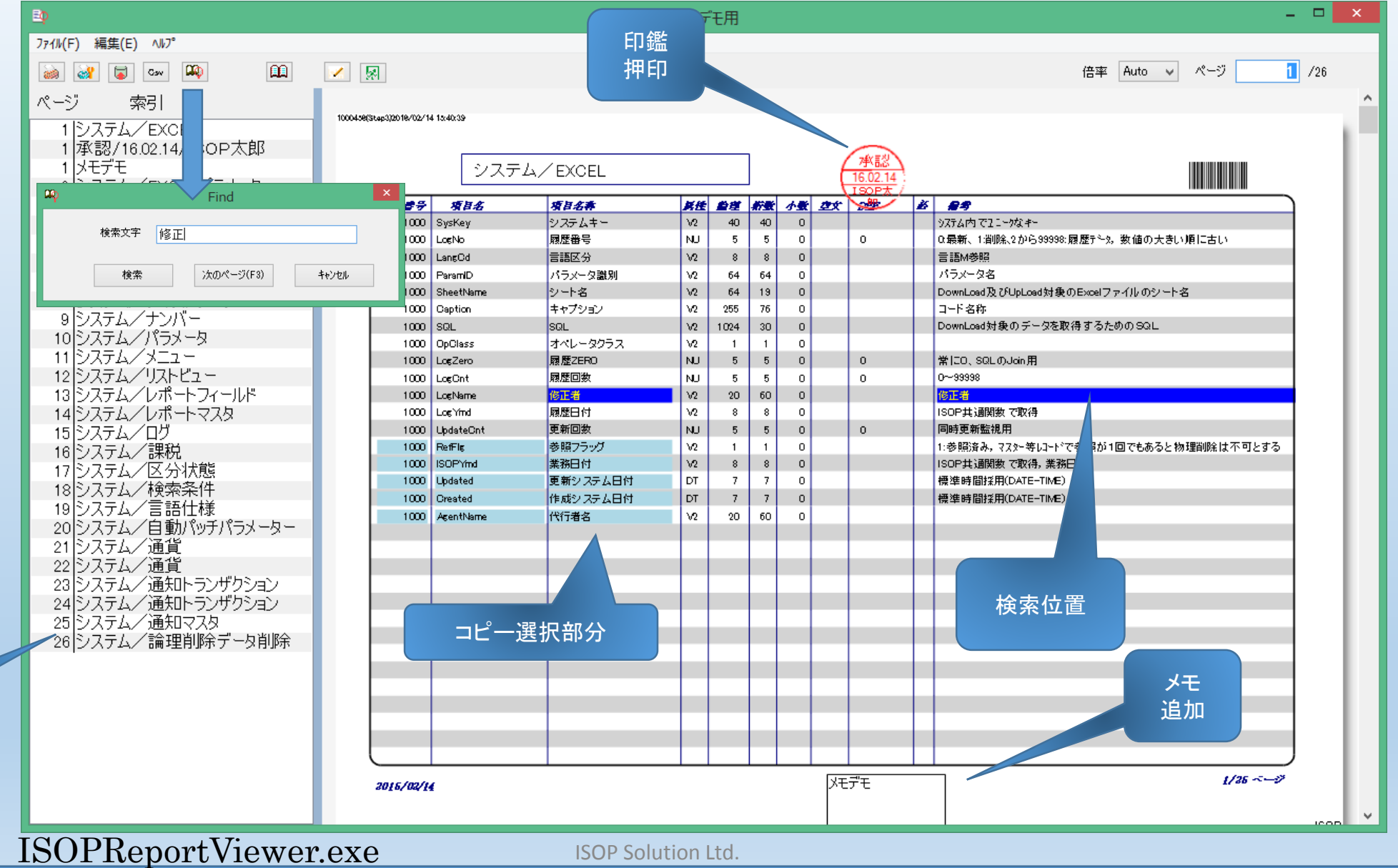

ISOP-Framework

22

ページ 索引

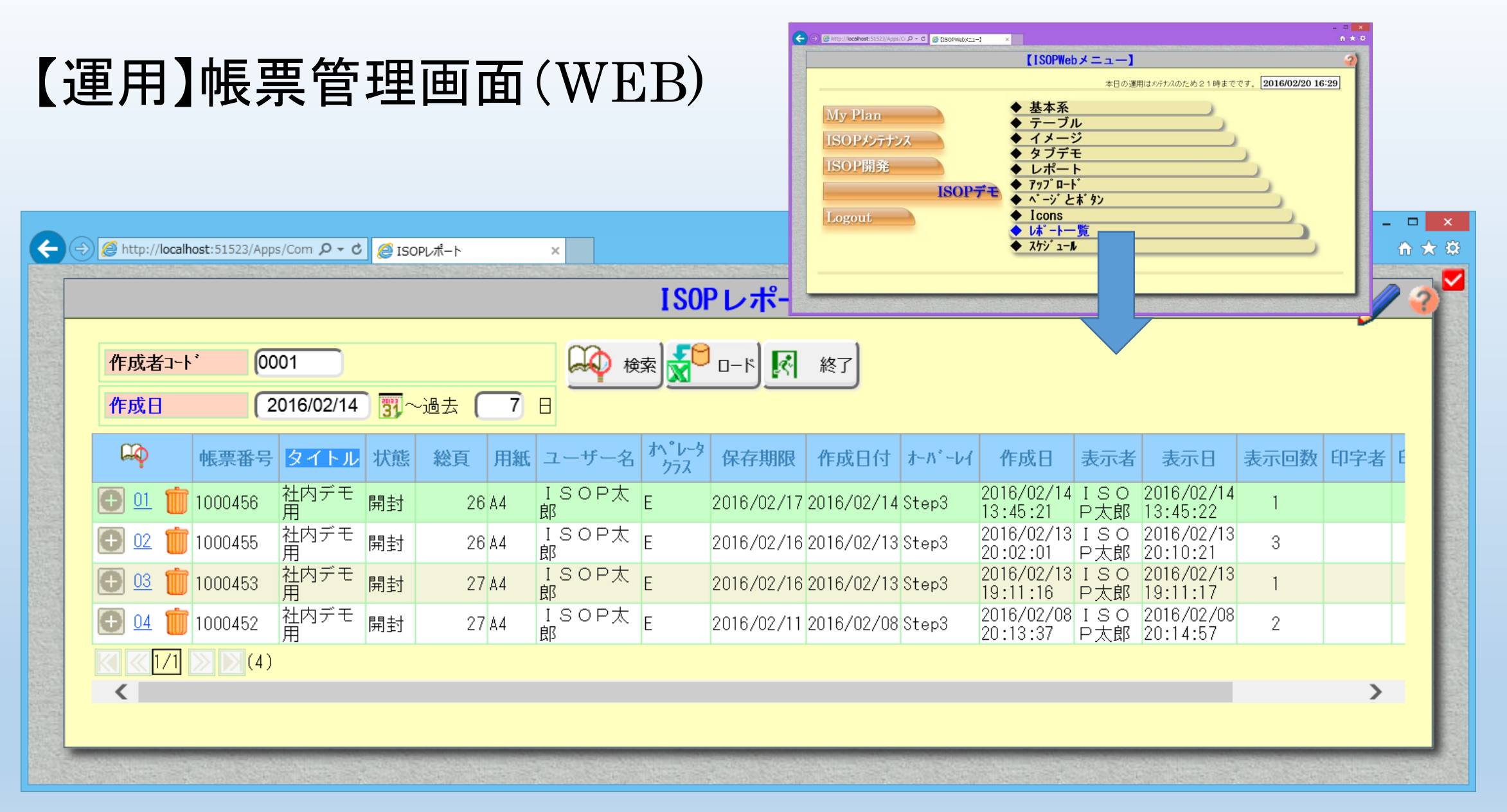

#### ※ISOPWeb版フレームワークが必要です。

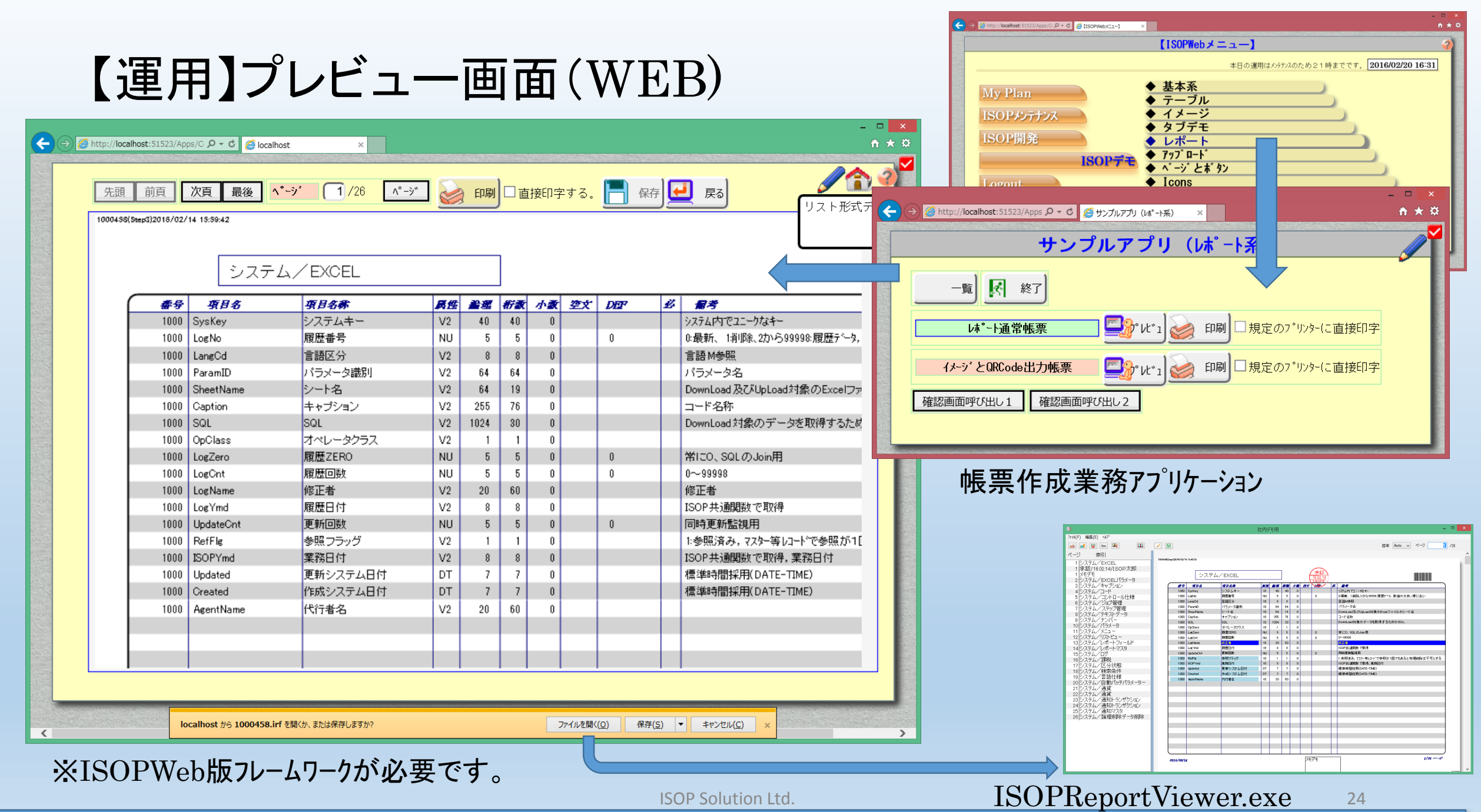

**ISOP-Framework** 

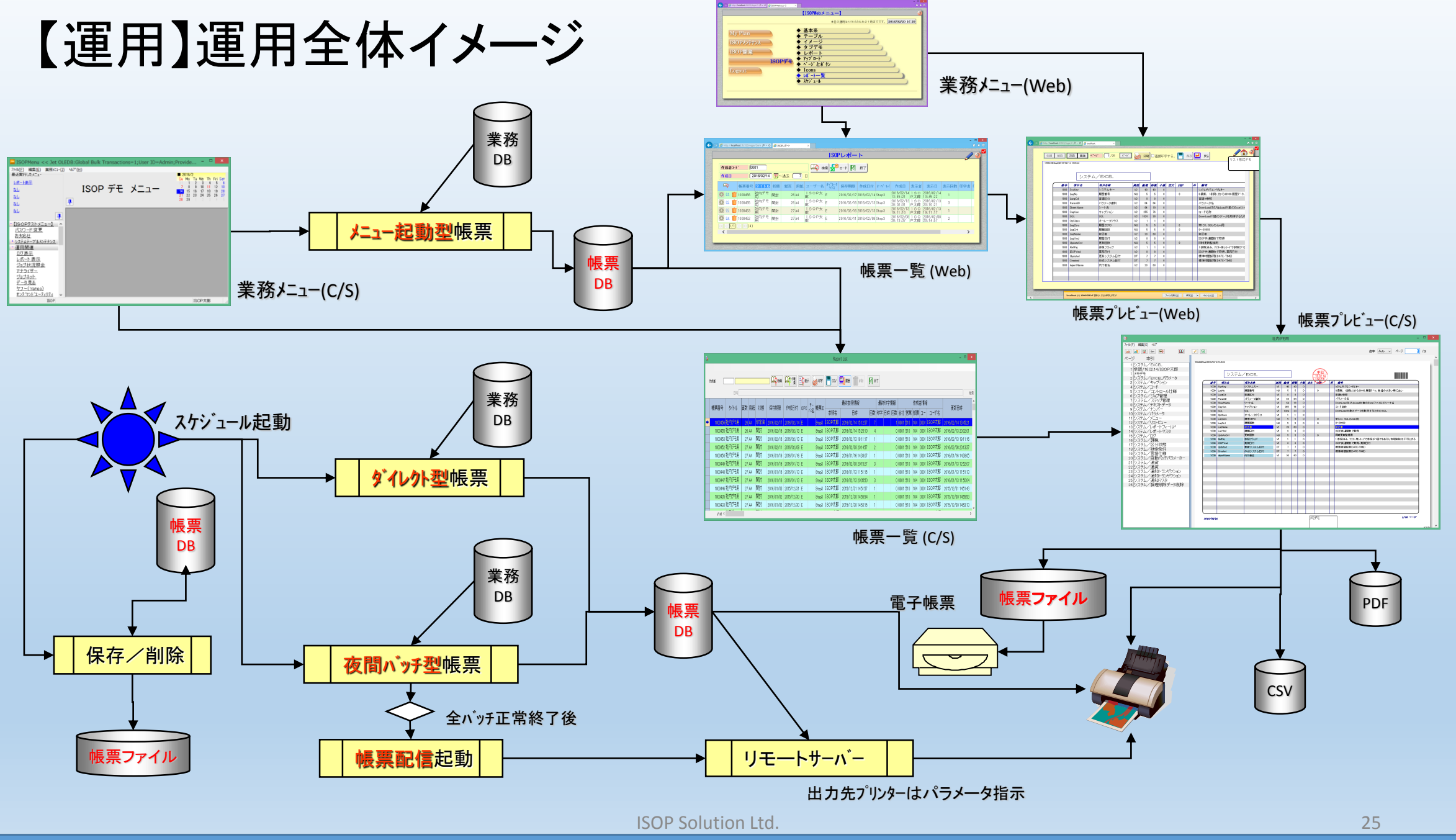

ISOP-Framework

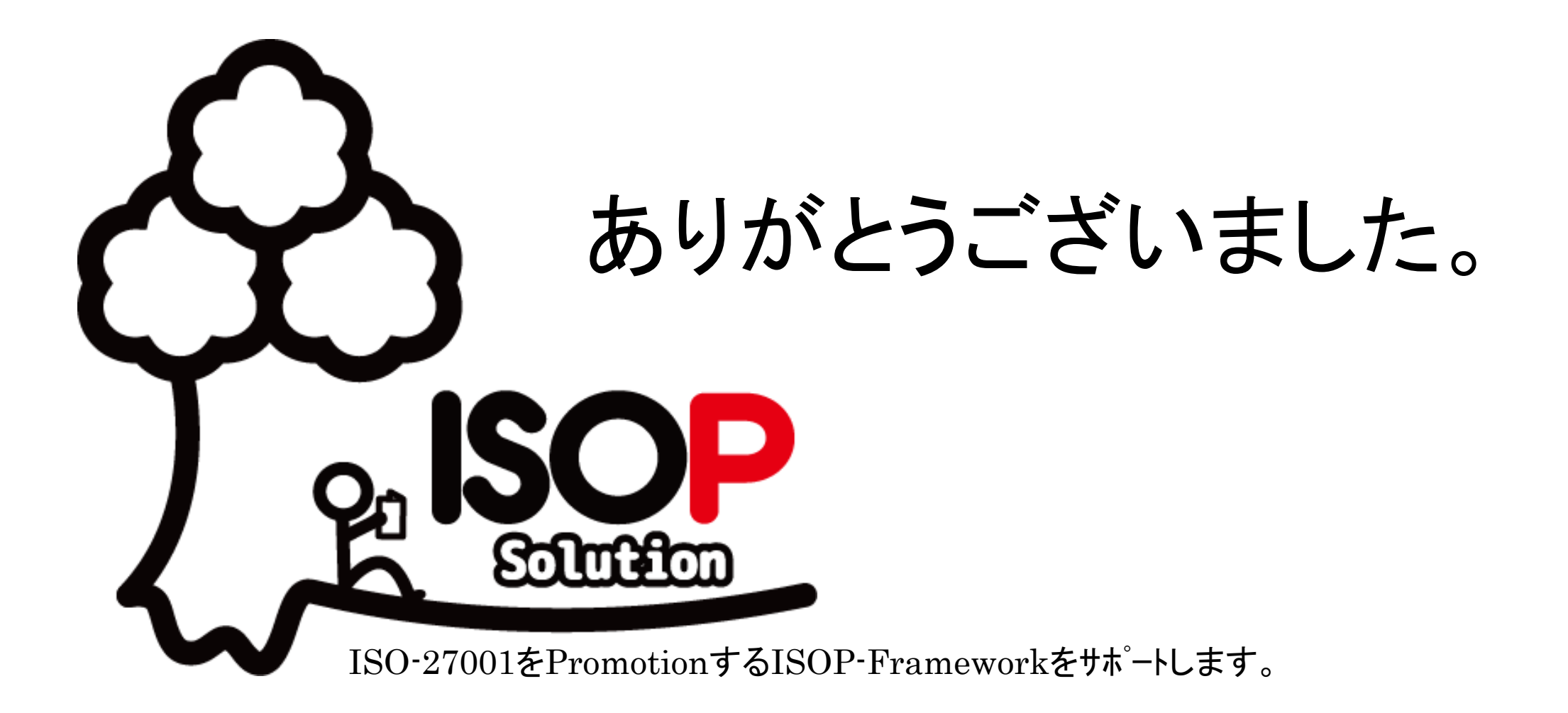

http://www.isopsolution.co.jp